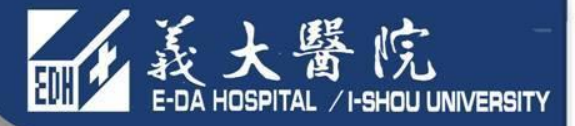

## 醫師、從業人員期刊 論文發表獎勵申請流程

製作日期:2019/2/11

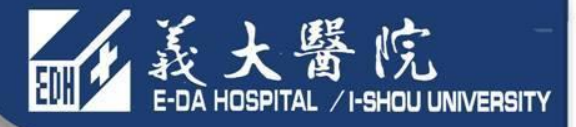

# 一、學術著作系統建檔 二、MIS論文獎勵線上申請流程 三、MIS論文獎勵補助金費用請款 申請流程

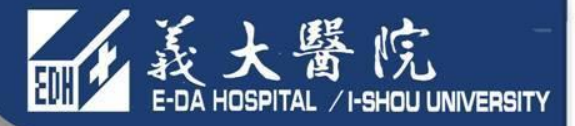

## 一、學術著作系統建檔

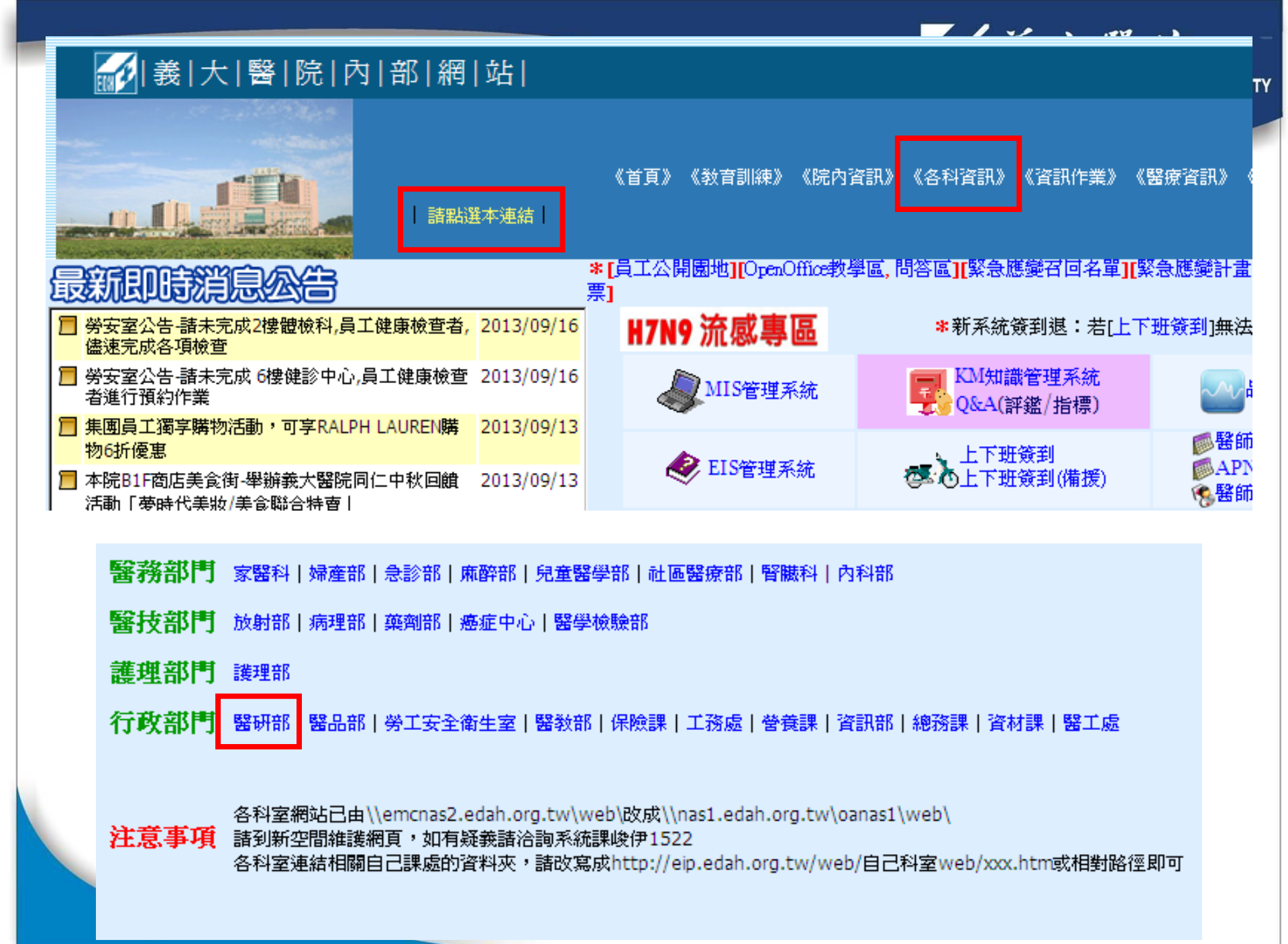

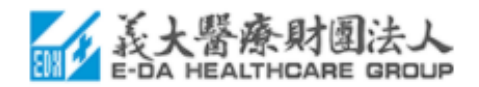

| 首頁   | 部門簡介 - | 人體試驗委員會 | 轉繹醫學中心▼ | 人體生物資料庫▼ | 臨床試驗中心▼ | 研究計 |
|------|--------|---------|---------|----------|---------|-----|
| 受試者例 | R縷中心   |         |         |          |         |     |

#### 编外助理打卡

技術支援列表 600+190研究30次海由港

學術著作系統

SPSS24.U偕用銀明

共軛魚顯微鏡課程 表單下載

724年1月84

\_\_\_\_\_

相關運結

臺灣學術倫理教育資源中心

相關連結

臺灣學術倫理教育資源中心

首頁

曲07 七月 2017

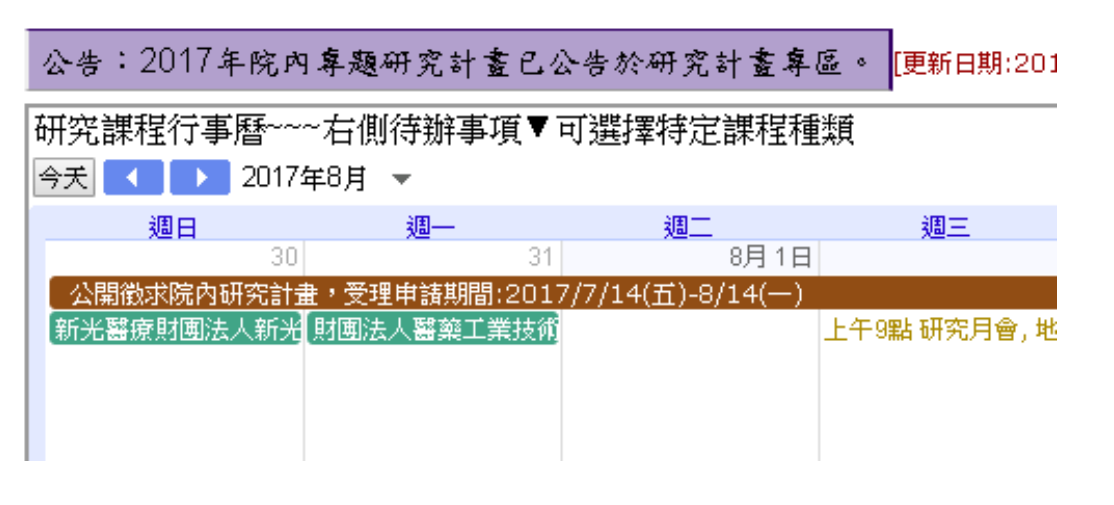

誕 義大醫院 E-DA HOSPITAL /I-SHOU UNIVERSITY

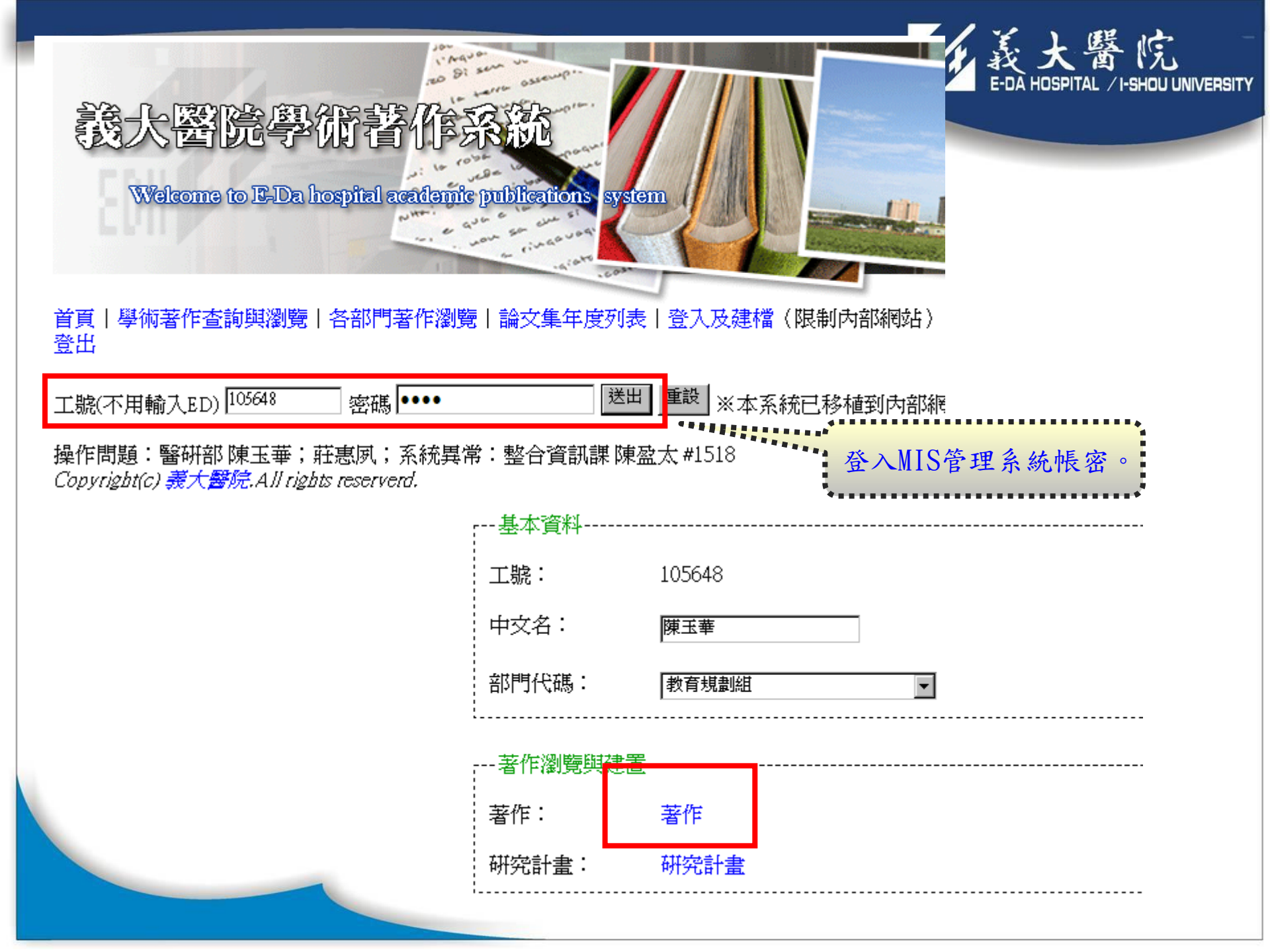

| i'mayor ur                                     |               | 14)殿上                                |
|------------------------------------------------|---------------|--------------------------------------|
| TO DI ANTO OSS                                 | 著作系統編         | 20130916141056 欲申請期刊論文獎勵者,請將此編號記。    |
| 義士國際奠備茲協                                       | 號             | 號」欄位。                                |
|                                                |               | 期刊時最大                                |
| Welcome to E-Da hospital academic publica      | * 作者(顯<br>示用) |                                      |
| Letter aver are upon an e                      | 作者(中文)        |                                      |
|                                                | *作者(查詢<br>用)  | 建立作者關連檔 ?操作說明(從第三頁開始看)               |
| 首頁   學術著作查詢與瀏覽   各部門著作瀏覽   論文:                 | * 題目          |                                      |
| 「日本」の「日本」の「日本」の「日本」の「日本」の「日本」の「日本」の「日本」の       | * 期刊名稱        |                                      |
|                                                | *卷期           |                                      |
| - 開除 著作類型 序<br>回 期刊論文 1 test, "test, "test, "t | *期號           |                                      |
|                                                | *頁數           | (若期刊尚未出版,則請先暫時輸入「翁                   |
|                                                | *出版年月         | (yyyy/mm)                            |
|                                                | 期刊類別          |                                      |
| · · · · · · · · · · · · · · · · · · ·          |               | SCI 🗆 SSCI 🗖 EI 🗖                    |
| +新增著作                                          | 期刊領域          |                                      |
|                                                | 作者排序          | •                                    |
|                                                | *發表單位         | 義大醫院 ▼                               |
|                                                | PMID          |                                      |
|                                                | 建立者           | 105648                               |
| '*」為必填爛位,將相關資                                  | 建立日期          | 2013/09/16 14:10:56                  |
| 料建福元成适出。請將一者                                   | 修改者           | 105648                               |
| 作系統編號」複製,亚貼至                                   | 修改日期          | 2013/09/16 14:10:56                  |
| MIS 英勵線上申請系統。                                  | 作者關連檔<br>筆數   | ──────────────────────────────────── |
|                                                |               |                                      |
|                                                |               |                                      |

Υ

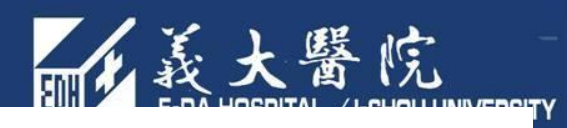

## 二、登錄刊物部份

| 遊勵金彈項 728               | ☆業↓昌)乙純期利辨註(附供二)毎                      | 管將勵仝則任元  | •                                                                                                    |
|-------------------------|----------------------------------------|----------|----------------------------------------------------------------------------------------------------|
| 著作編號                    |                                        |          | 著作類別                                                                                                    |
| 作者                      |                                        | 1 States | NE BRADEST MARCH                                                                                                    |
|                         |                                        | 题人置      | 远学你有作家称 -                                                                                                    |
| H#711 /7778 L-6 - 6- 10 |                                        | 5532-0   | - TRID- Land - Charles - Charles                                                                                                    |
| 請將「著作系統                 | 编號」複製,                                 | Welcome  | ) IN REALESS IN THE PARTY OF LEASE IN THE PARTY OF LEASE INTERPARTY OF LEASE INTERPARTY OF LEASE I |
| 並貼至MIS獎勵約               | 泉上申請系統。                                |          | work son in go up                                                                                                    |
| 出版年月                    | ······································ |          |                                                                                                    |
| 論文性質                    |                                        | 首頁 學術著作查 |                                                                                                    |
| 網址                      |                                        | 登出       |                                                                                                    |
| 三、申請項目                  |                                        | 檢視茎作(太百  |                                                                                                    |
| 期刊類別                    | •                                      |          |                                                                                                    |
| Impact Factor           |                                        | 者作糸統編號:  | 20120709111100 進入編輯頁面                                                                                                    |
| Subject Categories      | s                                      | 著作類型:    | 期刊論文   ▼                                                                                                    |
| 該領域之排名及百分               | 比                                      |          |                                                                                                    |
| 獎勵金                     | 8000                                   | 作者.      | test                                                                                                    |
| 補助金                     |                                        | ·        |                                                                                                    |
| 本次核定總金額                 | 8000                                   |          |                                                                                                    |
|                         |                                        |          |                                                                                                    |

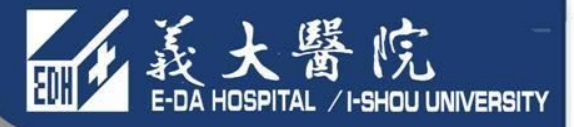

## 二、MIS論文獎勵線上申請流程

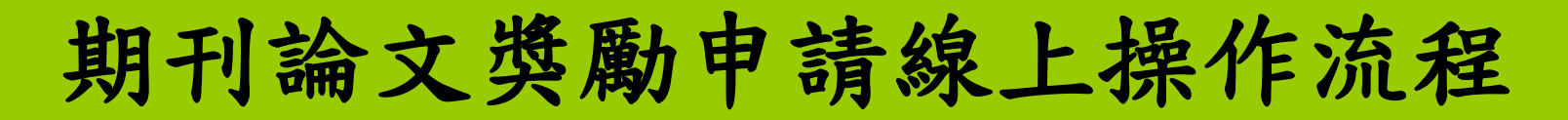

0.1.0.5

□--Q.電腦設備網路服務
□--Q.公用論交獎勵

|1] 奨勵申諸(醫師) |1] 奨勵申諸(従業)  長大醫院 E-DA HOSPITAL /I-SHOU UNIVERSITY

使用者道

#### Ø 🗵 期刊論文發表獎勵補助費申請(從業人員) 醫療資源管理系統 其准 日柱尔纳 公用服務系統 Search 期刊論文發表獎勵補助費申請(從業人 🗄 🔪 公田賜務程式 員) 🖻 🔍 公用人事程式 獎勵金編號 工號 🗉 🔍 公用出勤程式。 ▣ \\公用請款/繳款程式 S 單位代碼 服務單位 ① 公用資產/請修 作者順位 作者 🗉 🔍 公用薪資程式 🗈 🔍 公用教育訓練程式 論文名稱 期刊/研討會名稱 🗓 🔌 公用電子表單 出版年月 論女性質 🗉 🔍 公用病人安全通報 Subject Categories 🗉 🔍 公用福委會程式 🖻 🔍 公用諸購程式 獎勵金選項 🗈 🔍 公用庫存程式 □ ○公用庶務程式 🔓 新増 🔍 捜尋 📙 清除 🗉 🔍 電腦作業需求管理 🗈 🔌 醫師職務行使權 🖻 🔍 階段性發展計畫

• MIS→公用服務系統→公用論文獎勵

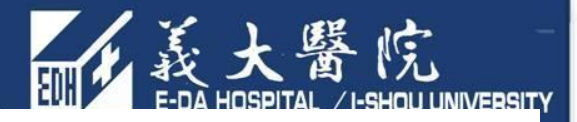

♥期刊論文發表獎勵補助費申請(從業人員) ♥

Enter New 期刊論文發表獎勵補助費申請(從

業(目)

注意一:「狀態」皆爲「申請中」若確定要進入「簽核流程」,請將「狀態」改爲「待審」,謝謝。

注意二:「補助金」以數字表示,不加逗號「,」包含抽印本(限一百本以內)補助費用、彩色印刷費、超頁費、編修費、出版費,且每一篇以不超過五萬 上限 注意三:「網址」欄位請塡上「可佐證該篇論文真實存在之網路頁面網址」,即國內外可公開查詢之網頁,如NCBI-PubMed、CEPS、TEPS、國家圖書

館…等 注意四:「著作編號」請塡入該篇申請論文於學術著作系統建檔時所產生之「著作系統編號」。

一、基本資料

| * 奬勵金編號                               | 自動編號      | 工號       | 105648 | 姓名    | 陳玉華     | 2 單位代碼                                | 6123       |                      |    |
|---------------------------------------|-----------|----------|--------|-------|---------|---------------------------------------|------------|----------------------|----|
| 服務單位                                  | ▶ 教育規劃組 3 | 職稱代碼     | 533    | 職稱    | 碩士級研究技術 | -<br>申請日期                             | 2012-08-17 | * き避理止力亜ト            | 中共 |
| 由請類別                                  |           | * 弊車晩紺   | -      | 脇絡人   |         | 1 1 1 1 1 1 1 1 1 1 1 1 1 1 1 1 1 1 1 |            | ■ 胡送伴此人女<br>■ 仏將勵人恐巧 | 「可 |
|                                       |           | 家肝則      |        | 地帯部に  |         |                                       |            | 的突刷金选项               | 0  |
| 261/01                                |           | 10117/00 | 普通 💆   | 7/028 | 中請屮 🔟   |                                       |            | ***                  |    |
| 二、登録刊物                                | 部份        |          |        |       |         |                                       |            |                      |    |
| 獎勵金選項                                 |           |          |        |       |         |                                       |            | <b>•</b>             |    |
| 者作編號                                  |           |          |        |       |         | 者作短別                                  |            |                      |    |
| 作者                                    |           |          |        |       |         | 作者順位                                  |            | •                    |    |
| 論文名稱                                  |           |          |        |       |         | '                                     |            |                      |    |
|                                       | 5稱        |          |        |       |         |                                       |            |                      |    |
| 地點                                    |           |          |        |       |         | 卷期                                    |            |                      | _  |
| 二 二 二 二 二 二 二 二 二 二 二 二 二 二 二 二 二 二 二 |           |          |        |       |         |                                       |            |                      | -  |
|                                       |           |          |        |       |         |                                       |            |                      | -  |
|                                       |           |          |        |       |         | IKD前用切用                               |            |                      |    |
| 調义性質                                  |           |          |        |       |         |                                       |            |                      | -1 |
| 網址                                    |           |          |        |       |         |                                       |            |                      |    |

一、基本資料

| 一 獎勵金編號 | 自動編號    | 工號    | i i i i i i i i i i i i i i i i i i i | 姓名  | 8       | 單位代碼  | CR1200     |
|---------|---------|-------|---------------------------------------|-----|---------|-------|------------|
| 服務單位    | 行政研究科 🖌 | 職稱代碼  | 339B                                  | 職稱  | 學士級研究技術 | 申請日期  | 2018-03-27 |
| 申請類別    | 從業人員    | *醫事職類 | •                                     | 聯絡人 |         | 聯絡人電話 |            |
| 速別      | 普件      | 密件別   | 普通 🔹                                  | 狀態  | 申請中     |       | 11         |

粉紅色欄位必填欄位。 \*\*\*\*\* \*\*\*\*\*

- TY

#### 二、登錄刊物部份

| 獎勵金選項    | SCI期刊且領域排名百分比前50%(含50%)、SSCI | 明刊且領域排名百分比前75%(含75% | )(3萬)        |
|----------|------------------------------|---------------------|--------------|
| 著作編號     |                              | 著作類別                | •            |
| 作者       |                              | 作者順位                | V            |
| 論文名稱     |                              |                     |              |
| 期刊/研討會名稱 |                              |                     |              |
| 地點       |                              | 卷期                  |              |
| 刊期       |                              | 起这頁數                |              |
| 出版年月     |                              | 計畫編號                | *若無編號請塡 "無 " |
| 論文性質     |                              |                     |              |
| 網址       |                              |                     |              |
|          | r                            |                     |              |

#### 三、申請項目

| 期刊類別             |             |         |
|------------------|-------------|---------|
| Impact Factor    |             |         |
| Subject Categori | es          |         |
| 該領域之排名           | /           | 該領域之百分比 |
| 獎勵金              | 30000       |         |
| 補助金              |             |         |
| 申請年效             | 1年內(100%) - |         |
| 本次核定總金額          | 30000       |         |

#### 四、說明論文主要內容及其學術價值

| 說明   |            |      |      |  |
|------|------------|------|------|--|
| 受文日期 | 2018-03-27 | 預結日期 | 有效期限 |  |

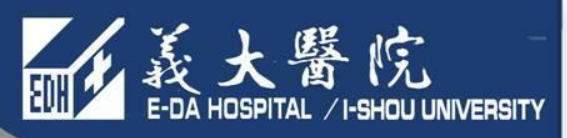

#### 一、基本資料

| * 獎勵金編號                                  | 自動編號        | 工號     |           | 姓名   | 6          | 單位代碼   |              |
|------------------------------------------|-------------|--------|-----------|------|------------|--------|--------------|
| 服務單位                                     | 行政研究科 🛛 🖌   | 職稱代碼   | 339B      | 職稱   | 學士級研究技術    | 申請日期   | 2018-03-27   |
| 申請類別                                     | 從業人員        | * 醫事職類 | <b>_</b>  | 聯絡人  |            | 聯絡人電話  |              |
| 速別                                       |             | 密件別    | 普通▼       | 狀態   | 申請中▼       |        |              |
| 二、登錄刊物部                                  | 形份          |        |           |      |            | 防呆     | 力能           |
| 獎勵金選項                                    | (醫師) TSSCI期 | 刊(1萬)  |           |      |            | ****** | •••••        |
| 著作編號                                     |             |        |           |      | .*         | 著作類別   |              |
| 作者                                       |             | 網頁訊息   |           |      | ×          | 作者順位   | <b></b>      |
| 論文名稱                                     |             |        | 從業人員無法申請「 | 凝勵金選 | 項」爲(醫師)的選項 |        |              |
| 期刊/研討會名                                  | 稱           | -      |           |      |            |        |              |
| 地點                                       |             |        | <u> </u>  | Ē)   |            | 参期     |              |
| 刊期                                       |             |        |           |      |            | 起迄頁數   |              |
| 出版年月                                     |             |        |           |      |            | 計畫編號   | *若無編號請塡 "無 " |
| 論文性質                                     |             |        | •         |      |            |        | -            |
| 網址                                       |             |        |           |      |            | 1      |              |
| 10 10 10 10 10 10 10 10 10 10 10 10 10 1 |             |        |           |      |            |        | 4            |

## 二、登錄刊物部份

| 獎勵金選項             | (從業人員)乙級期刊雜誌(附件                       | 三)<br>云管將<br>Clinical | ⊶<br>Aluation    | ≓<br>of Reneat P                 | ercutane U Sr                           | ninal Disord Tec                        | h. 2012] - Publ            |
|-------------------|---------------------------------------|-----------------------|------------------|----------------------------------|-----------------------------------------|-----------------------------------------|----------------------------|
| 著作編號              |                                       |                       | Sh               | tto://www.w                      | shi nha <b>nih an</b> u                 | Innhmed 122643                          | 192                        |
| 作者                |                                       |                       |                  | up.n w w n. p                    |                                         | 7publicu/22045                          | 105                        |
| 論文名稱              |                                       | - 檔案(F)               | 编辑(E)            | 破視(⊻)                            | 我的最愛( <u>A</u> )                        | 工具( <u>T</u> ) 調                        | 況明(出)                      |
| 期711/17-1-今-ケ-155 | · · · · · · · · · · · · · · · · · · · | 🔶 裁的最                 | ¥ 🔁              | 💡 建議的                            | 的網站 👻 🥭                                 | 自訂連結 🤌                                  | 免費的 Hotma                  |
| 」 期刊論文需           | 貼上可佐證該                                | 8 · E                 | No ite           | S Cli                            | . 🗙 🏉 We                                | b of 🥖 🏉 For                            | mo 🌈 Ba                    |
| 干 扁論又具頁           | 仔仕之網址。                                | 8                     | NCBI             | Resour                           | ces 🗹 🛛 Hov                             | v To 🖂                                  |                            |
| 出版年入              |                                       | Р                     | ир <b>Г</b> М    | ed any                           | Dut                                     | Med                                     |                            |
| 論文性質 🕻            |                                       | US                    | National Lit     | brary of Medi                    | cine [Pub                               | med                                     | <u> </u>                   |
| 網址                |                                       | Nat                   | ional Institu    | ites of Health                   | 1                                       |                                         | Advanced                   |
| 三、甲請項目            |                                       | Di                    | splay Se         | ettings: 🖂                       | Abstract                                |                                         |                            |
| 期刊類別              | <b>•</b>                              |                       | ninal Diso       | rd Tech 20                       | 12 May 24 JEp                           | ub aboad of prid                        | .+1                        |
| Impact Factor     |                                       |                       |                  |                                  | 12 may 24. [Epi                         | Demont F                                | ių                         |
| Subject Catego    | ries                                  |                       | inica            | Evalu                            | ation of                                | кереаг                                  | rercutan                   |
| 該領域之排名及百          | i分比                                   |                       | <u>IU YC, Ya</u> | ang SC, <u>Ch</u><br>of Orthonor | <u>ten HS, Kao 1</u><br>adio Surgers ar | <u>YH, Tu YK, Ch</u><br>vd Aneethesisle | ung KC.<br>av. E. Da Hoapi |
| 獎勵金               | 8000                                  |                       | partment         | от отшорае                       | suic Surgery ar                         | iu Anestresiolo                         | gy, c-ba hospi             |
| 補助金               |                                       |                       |                  |                                  |                                         |                                         |                            |
| 本次核定總金額           | 8000                                  |                       |                  |                                  |                                         |                                         |                            |

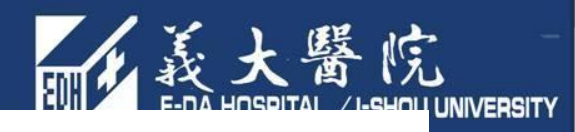

#### 二、登錄刊物部份

| 獎勵金選項          | (從業人員)乙級期刊雜誌(附件三)每篇獎勵金捌仟元 |        |            | • |
|----------------|---------------------------|--------|------------|---|
| 著作編號           | 著                         | 作類別    |            | - |
| 作者             | 作                         | 者順位    |            |   |
| 論文名稱           |                           |        |            |   |
| 期刊/研討會名稱       |                           |        |            |   |
| 地點             | 補助金不得超過                   | 五萬元    | ,且需另夕      |   |
| 刊期             | 提出費用請款申                   | '請。    |            |   |
| 出版年月           | IR                        | B編號    |            |   |
| 論文性質           | 網頁訊息                      |        | ×          |   |
| 網址             |                           |        |            |   |
| 三、申請項目         | 補助金的金額每篇以不超過五萬為上限,請重新輸入   | 、金額・謝詞 | <u>1</u> 1 |   |
| 期刊類別           |                           |        |            | 7 |
| Impact Factor  | <u>;</u>                  |        |            | - |
| Subject Catego | ries                      |        |            |   |
| 該領域之排名及百       | <b>扬比</b>                 |        |            |   |
| 獎勵金            | 8000                      |        |            |   |
| 補助金            | 55000                     |        |            |   |
| 本次核定總金額        | 8000                      |        |            |   |
|                |                           |        |            | _ |
|                |                           |        |            |   |
|                |                           |        |            |   |

## 上傳電子檔及相關佐證資料

#### 檢附文件

\*電子檔1份(會議論文除外)、參與會議論文口頭/壁報發表相關證明文件1份(會議論文所需)、IF値及所屬領域名稱及排名頁面(SCI、SSCI所需)。

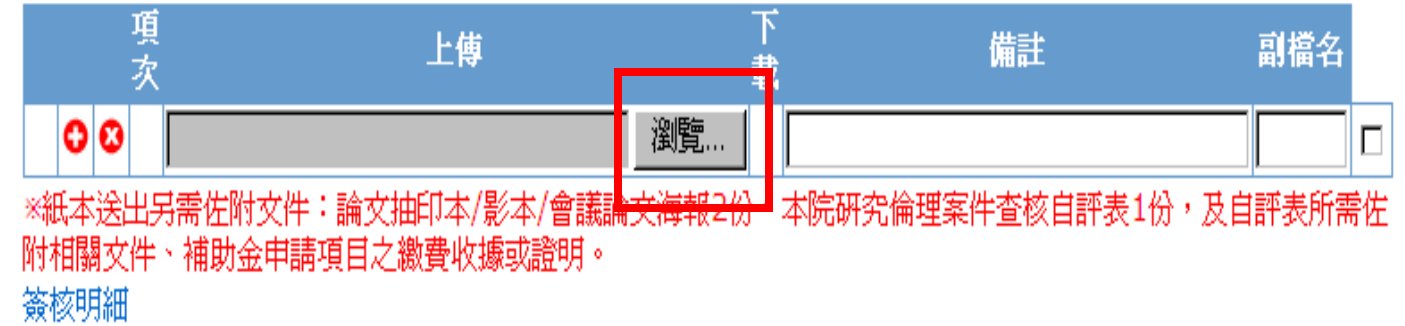

※上傳文件含: <u>電子檔1份、參與會議論文口頭/壁報發表相關證明文件1</u> <u>份、論文競賽得獎證明、IF值及所屬領域名稱及排名頁面</u> (SCI、SSCI所需)。

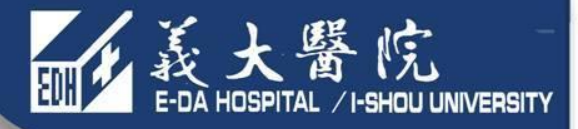

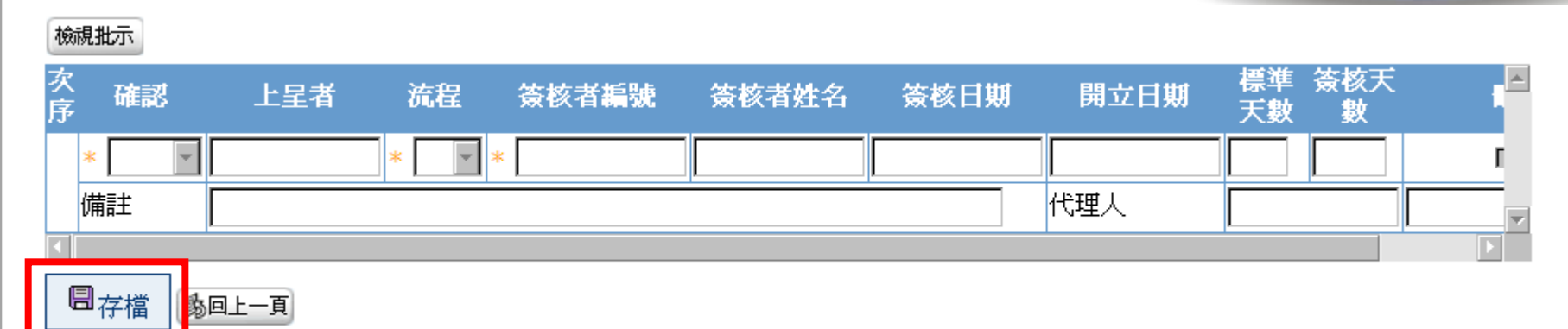

<del>'除會議論</del>文外,申請SCI、SSCI、醫師雜誌獎、從業人員甲級、乙級期刊獎勵,除印出申請表外,另需印出自評表簽名繳交。

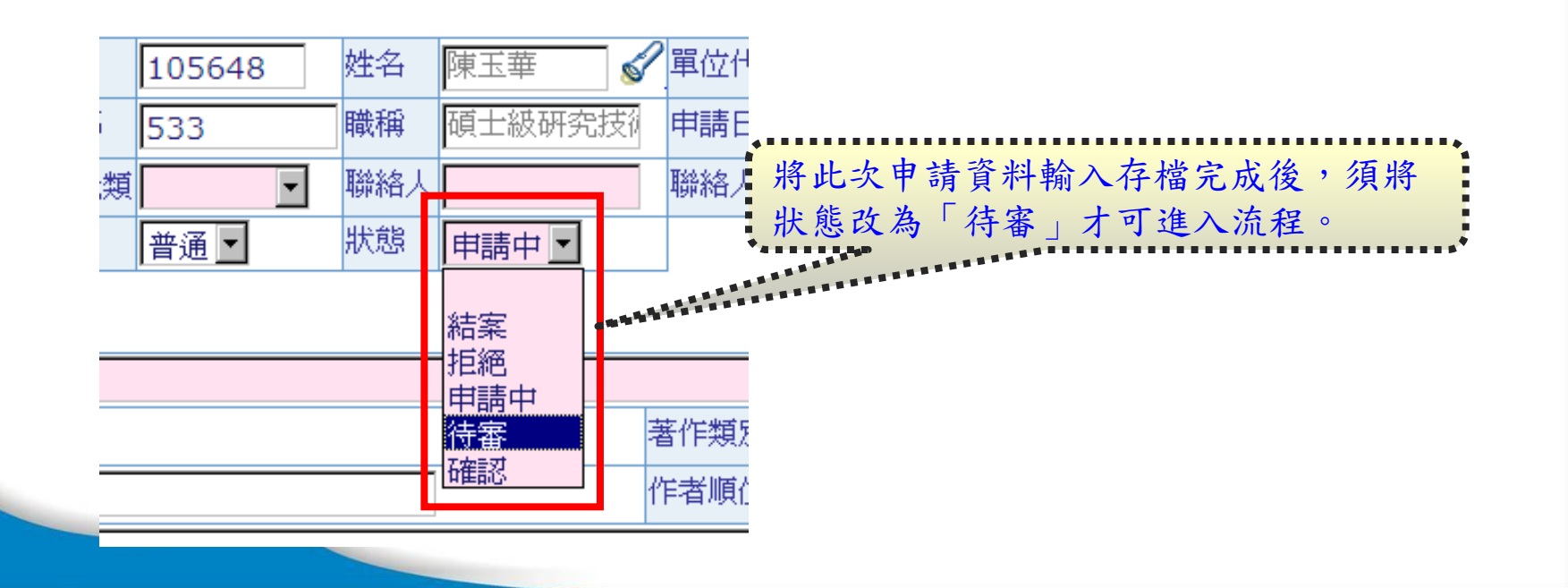

|      |         |               |                                     | No. of Concession, Name of Street, or other |               |            |            | <u>子</u> )供 |       |
|------|---------|---------------|-------------------------------------|---------------------------------------------|---------------|------------|------------|-------------|-------|
| 次序   | 確認      | 上呈者           | 流程                                  | 簽核者 <mark>編號</mark>                         | 簽核者姓名         | 簽核日期       | 開立日期       | 標準          | ŧ     |
| * 03 | 確認      | 黃士哲           | 呈                                   | 105648                                      | 陳玉華           | 2012-06-27 | 2012-06-27 | 1 0         |       |
| {    | 備註      | ち」            | 14 14                               |                                             | 山井            | 出 四        | 4 4 4      | T =         | 1     |
| 次序   | 確認      | 仔有            | 笛侈                                  | 2列5                                         | ,甲頭           | 甲口         | く目言        | 千衣          |       |
| * 04 |         | ,<br>[        |                                     | p                                           | l l           |            | ,<br>代理人   |             | ,<br> |
| 次序   | 確認      | <br>上呈者       | 流程                                  | 簽核者編號                                       | 簽核者姓名         | 资核日期       | 開立日期       | 標準 簽核尹      | € E   |
| 3    | *       |               | * -                                 | *                                           |               |            | 1          |             |       |
| ſ    |         |               |                                     | •                                           | -   <b>P</b>  |            | 代理人        |             |       |
|      |         |               |                                     |                                             |               |            |            |             |       |
|      | New     | / 期刊論文發表      | 長獎勵補助                               | 費申請(從業人員                                    | .) <b>(</b> ) | 回上一頁       |            |             |       |
| ~ 称音 |         |               | <u>れ、 医26時</u> 会<br>本 一西 中国本<br>ま 空 |                                             | ■■級、乙級期刊      | 「獘勵,除印出    | 申請表外,另     | 需印出自評表      | 簽名繳交。 |
|      | 7]甲促未入具 | 94716月,火头海小中音 | 月早                                  | 기가나 더 공주3文                                  |               |            |            |             |       |

需繳交至醫研部的紙本資料:

1. 期刊論文獎勵申請單。

- 2. 論文抽印本/影本/會議論文海報或簡報2份。
- 3. 本院研究倫理查核自評表1份及其佐附文件。(會議論文無需繳交)
- 4. 補助金申請之單據黏存單、繳費收據或證明(參考下頁第三點)。

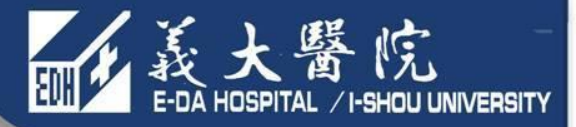

## 三、MIS論文獎勵補助金 費用請款申請流程

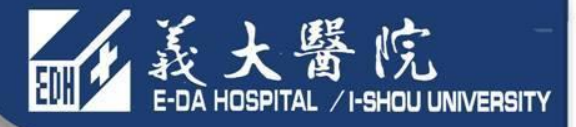

# MIS論文獎勵補助金 費用請款申請流程-醫師

|                                                                                                    |                                           |                                                                                       |                                                | ~んミン 墨                                                                                                    |              |
|----------------------------------------------------------------------------------------------------|-------------------------------------------|---------------------------------------------------------------------------------------|------------------------------------------------|----------------------------------------------------------------------------------------------------|--------------|
| <b>美大醫療</b> 與<br>整體經營資訊                                                                                                    | が回殺人 E-DA HEALTH<br>系統 e-Healthcare Re    | ICARE GROUP<br>esource Planning                                                       |                                                | <ul> <li>● ■○ ■○ ■○</li> <li>● ■○ ■○</li> <li>● ■○</li> <li>● ■○<!--</th--><th></th></li></ul> |              |
| 您現在所使用的是 義大癌治療<br>☑ ◎ <sup>▲</sup><br><sup>●</sup><br>醫療資源管理系統                                                                                                   | (醫院 作業<br>APP2010M_FIND<br>否約 >> 一般費用請款申請 | 使用者資訊:                                                                                | 登入日期                                           | :2018年4月10日 星期二   服務                                                                                                    | 注機: 10.7.5.2 |
| <ul> <li>・ 資産管理系統</li> <li>・ 東案管理系統</li> <li>・ 公公用服務系統</li> <li>・ 公公用服務程式</li> <li>・ 公公用人事程式</li> <li>・ 公公用出勤程式</li> </ul>                                       | 費用請款單號<br>申請類別代號<br>對象 ▼<br>成本中心          | <ul> <li>專案編號</li> <li>申請類別名稱</li> <li>受款人編號</li> <li>成本中心名稱</li> <li>核准狀態</li> </ul> |                                                | ✓ 申請日期                                                                                                    |              |
| <ul> <li>公用請款/繳款程式</li> <li>費用請款申請</li> <li>暫借款請款申請</li> <li>暫借款該銷輸入</li> <li>暫借款核銷輸入</li> <li>繳款單輸入</li> <li>合約收入基本檔</li> <li>扣繳交易申請</li> <li>廠商主檔查詢</li> </ul> | ▶ 新增* 一般費用請款                              | ♀ <sub>查詢</sub>                                                                       |                                                |                                                                                                    |              |
| <ul> <li>山火振輸入</li> <li>・ 公川育産/請修</li> <li>・ 公川薪資程式</li> <li>・ 公川教育訓練程式</li> <li>・ 公川電子表單</li> <li>・ 公川病人安全通報</li> <li>・ 公川福委會程式</li> </ul>                      |                                           |                                                                                       |                                                |                                                                                                    |              |
| <ul> <li>・ 公公用請購程式</li> <li>・ 公公用庫存程式</li> <li>・ 公公用庶務程式</li> <li>・ 公 雪脳作業量求管理</li> </ul>                                                                        | 操作問題:財務部 桌機撥963轉235                       | 51 / <b>系統問題:</b> 資訊部 桌機撥:                                                            | 1515 高明志/ <b>目前版本:</b> FIS_2018<br>12+20-13+00 | 0320120000 v9 <mark>連線主機</mark> :uxmisap2                                                                                                    | 重啓時間:        |

| <b>美大醫療</b><br>整體經營資                              | 財團装人 E-DA HEALTHCARE GROUP<br>R系統 e-Healthcare Resource Planning                                                                                                    |                                                                                 | 調整         調整         Imp         Imp |
|---------------------------------------------------|----------------------------------------------------------------------------------------------------|---------------------------------------------------------------------------------|----------------------------------------------------------------------------------------------------|
| 您現在所使用的是 義大癌                                      | 台療醫院 作業                                                                                                    | 使用者資訊: 登入                                                                       | 3期:2018年4月10日 星期二   服務主機: 10.7.5.2                                                                                                    |
| 2 🙆                                               | APP2010M                                                                                                    |                                                                                 |                                                                                                    |
| ✔ 醫療資源管理系統                                        |                                                                                                    |                                                                                 |                                                                                                    |
| 1 公 資産管理系統                                        | 注意1:若諸款時,諸款金額或申諸金額欄位上不要加千分位的                                                                                                    | 逗號,如:請款金額爲1234,請不要加逗點填寫成1,234,否則會無法存檔成功,<br>」,                                  |                                                                                                    |
| ■ ● 専案管理系統                                        | 注意2: 超进中請規则名稱中名陳註個工作為「此規则有明細境<br>注意3:每月5.10.15.25日付款;若有指定要匯入某人帳戶時:                                                                                                    | 」時,表小底「的」皆用諸款明細幅」需視為,石無,表小即「貨用諸款明細幅」<br>1.諸選擇付款方式「匯款」2.受款人更改爲某人3.填寫帳號、銀行別、分行別,謝 | 小需視為,否則曾無法任備成功,謝謝。<br> 謝                                                                                                    |
| □ ↓公用服務系統<br>■ ↓ 八田肥務担式                           | 注意4:塡具過活動申請單者,敬請維護課程編號,以免退件。                                                                                                    |                                                                                 | +A > 14 1th to to rest                                                                                                    |
| ■ 公用人事程式                                          | 新悦 >> 一般費用請款由請                                                                                                    | 「版本別」依申請者發表之                                                                    | 論又機構名稱選填。                                                                                                    |
| 🗉 🔍 公用出勤程式                                        |                                                                                                    |                                                                                 | •••••                                                                                                    |
| □ \ 公用請款/繳款程式                                     |                                                                                                    |                                                                                 |                                                                                                    |
| 三世の日本の日本                                          | ■ 放平中心 6100 ■ 申請單位 行政研究()                                                                                                    | 成本中心名稱 医学研究部 ◎ 甲酸口粉 2018-04-10 □ □                                              |                                                                                                    |
| 三暫借款請款申請                                          |                                                                                                    | 中語人力は           受教人組設         * 受教人姓名                                           |                                                                                                    |
| 副徽款單輸入                                            |                                                                                                    |                                                                                 |                                                                                                    |
| 合約收入基本檔                                           |                                                                                                    |                                                                                 |                                                                                                    |
| 目和徽交易申請                                           |                                                                                                    | ● 「「「「」」」 「「」」」 「「」」」 「」」 「」」 「」」 「」」 「」                                        |                                                                                                    |
| 三廠商主檔查詢                                           | 211万円 → ○ 211 → 211 → 2 | 组织在21100000000000000000000000000000000000                                       |                                                                                                    |
| 三 収録 剰人                                           | 30×11/201 10000                                                                                                    |                                                                                 |                                                                                                    |
| ■ □公用薪資程式                                         | 金立病机 AUUU                                                                                                    |                                                                                 |                                                                                                    |
| 🗉 🔍 公用教育訓練程式                                      | 約4万14662八頁 日動産生                                                                                                    |                                                                                 |                                                                                                    |
| □ □ 公用電子表單                                        | 課程編號                                                                                                    | <b>課程</b> 名稱.◆                                                                  |                                                                                                    |
| ■ 公用病人安全通報                                        | * 費用說明                                                                                                    | 「基金名稱」則選埴論文發                                                                    | 表機構之院共同基                                                                                                    |
| <ul> <li>■ ▲公用備安管程式</li> <li>■ ▲公用諸購程式</li> </ul> | 狀態                                                                                                    |                                                                                 |                                                                                                    |
| • 公用庫存程式                                          | 状態                                                                                                    | 金垻日。(基金編號為系統                                                                    | 自動命入)                                                                                                    |
| ■ 公用庶務程式                                          | 退回原因                                                                                                    |                                                                                 |                                                                                                    |
| ➡ Q 電腦作業需求管理                                      | 費用請款明細檔                                                                                                    |                                                                                 |                                                                                                    |
| ■ いままはまでは                                         | <u>項</u>                                                                                                    |                                                                                 |                                                                                                    |
| ▲計重推設形机<br>土 Q 雷脳設備網路服務                           | <u>した。 項目</u> 請款                                                                                                    | 金額 是否有鉴 成本中心 成本中心名稱 項目使用                                                        | <u> 前得類別</u>                                                                                                    |
| 王 公开論文獎勵                                          |                                                                                                    |                                                                                 |                                                                                                    |
| □ □ 公用專案管理                                        | ● S * 雜査 S * S * S * S * S * S * S * S * S * S                                                                                                    | * * *                                                                           |                                                                                                    |
| □ □ 公用基金程式                                        | <b>O O *</b>                                                                                                    | * * *                                                                           | *                                                                                                    |
| □ ▲公用職災通報                                         | 08 *                                                                                                    | * * *                                                                           | *                                                                                                    |
|                                                   | 08 *                                                                                                    | * * *                                                                           | *                                                                                                    |
|                                                   |                                                                                                    |                                                                                 |                                                                                                    |
|                                                   |                                                                                                    |                                                                                 |                                                                                                    |

| <b>美大醫療</b><br>主語                       | 調査法人 E-DA HEALTHCARE GROUP<br>R系統 e-Healthcare Resource Planning |                                                                                     | ● ■ ■ ■ ■ ■ ● ● ● ● ● ● ● ● ● ● ● ● ● ● |
|-----------------------------------------|------------------------------------------------------------------|-------------------------------------------------------------------------------------|-----------------------------------------|
| 您現在所使用的是 義大癌》                           | 治療醫院 作業                                                          | 使用者資訊: <b>日本</b>                                                                    | 日期:2018年4月10日 星期二   服務主機: 10.7.5.2      |
| 2 🙆                                     | APP2010M                                                         |                                                                                     |                                         |
| 8 醫療資源管理系統                              |                                                                  |                                                                                     |                                         |
| ① 資產管理系統                                | 注意1:若諸款時,諸款金額或申諸金額欄位上不要加千分位                                      | 的逗號,如:諸款金額爲1234,諸不要加逗點填寫成1,234,否則會無法存檔成功,                                           |                                         |
| □ □ □ 車案管理系統                            | 注意2:點選申請頻別名稱甲右彌註欄上有為「此類別有明維<br>注意3:每月5.10.15.25日付款;若有指定要匯入某人帳戶眼  | ▶頃」時,表示底下的「貸用諸款明細幅」需視爲,右無,表示即「貸用諸款明細幅」<br>第:1.諸選擇付款方式「匯款」2.受款人更改爲某人3.填寫帳號、銀行別、分行別,讀 | · 个需現易,否則會無法仔恤成功,謝謝。<br>排謝              |
|                                         | 注意4:塡具過活動申請單者,敬請維護課程編號,以免退件                                      |                                                                                     |                                         |
| ● ▲公用服務種式<br>■ ● ○ 八田人 東親式              |                                                                  |                                                                                     |                                         |
| 日日本の日日朝程式                               | 利培 >> 一板食用請款中請                                                   |                                                                                     |                                         |
| □ □公用諸款/繳款程式                            | 帳本別↓義大檗院                                                         |                                                                                     |                                         |
| 計費用諸款申請                                 | * 成本中心 6100                                                      | * 成本中心名稱 醫學研究部                                                                      | R                                       |
| 「「」「暫借款請款申請                             | 中語單位「」以及可知時                                                      | 中請人姓名                                                                               | •                                       |
| 三暫借款核銷輸入                                | * 對象 員工 💌                                                        | ─────────────────────────────────────                                               | 星<br>署由 詰 去 所 屬 之 科 部 。                 |
| 三線款單輸入                                  | * 申請類別名稱 研究費用                                                    |                                                                                     |                                         |
| 三合新収入基本価                                | 專案編號                                                             | <sub>專案名稱</sub> 2. 中請類別名稱                                                           | 」請選研究質用。                                |
| の日本でも                                   | * 支付方式 共同基金支付                                                    | 匯款帳號                                                                                | *                                       |
| 副收據輸入                                   | 銀行別                                                              | 銀行名稱 分行名稱 分行名稱                                                                      |                                         |
| ■ 公用資產/諸修                               | 基金編號 A000                                                        | 基金名稱 義大醫院全院共同基金                                                                     |                                         |
| A 公用薪資程式                                | 財務確認人員 自動産生                                                      | 付款日期 發票日期                                                                           |                                         |
| 公用教育訓練程式                                | 類別使用說明                                                           |                                                                                     |                                         |
| □ ○ 八田庄 1 中心ほれ                          | 課程編號                                                             | 課程名稱                                                                                |                                         |
| 日 公开病人女主通報                              | * 費用說明                                                           |                                                                                     |                                         |
| ☑ ▲公用諸購程式                               | 狀態                                                               |                                                                                     |                                         |
| • 公用庫存程式                                | 状態 夜准状態                                                          | 入帳註記                                                                                |                                         |
| □ □公用庶務程式                               |                                                                  |                                                                                     |                                         |
| ■ ◎ 電腦作業需求管理                            | 費用請款明細檔                                                          |                                                                                     |                                         |
| □ ● ● ● ● ● ● ● ● ● ● ● ● ● ● ● ● ● ● ● | 項                                                                |                                                                                     |                                         |
| 日 い 計量推進系統                              | 「「」」「「」」」「」」「」」「」」「」」」「」」「」」」「」」」「」」」「                           | 款金額 <u>是否有票</u> 成本中心 成本中心名稱 項目使月                                                    | 相説明 所得類別                                |
| 王 公用論文級勵                                |                                                                  |                                                                                     |                                         |
| □ \ 公用專案管理                              | ● <b>◎</b> ◎ 雜査 ● ◎ ◎ ●                                          | * *                                                                                 | # *                                     |
| 🗉 🔍 公用基金程式                              | 00 *                                                             |                                                                                     | *                                       |
| E 公用職災通報                                |                                                                  |                                                                                     | *                                       |
|                                         |                                                                  |                                                                                     |                                         |
|                                         |                                                                  |                                                                                     |                                         |
|                                         |                                                                  |                                                                                     |                                         |

| <b>美大香藤</b> !<br>整體經營資語                                            | 财团法人.<br>R系統                         | E-DA HEALTHCA<br>e-Healthcare Reso                                  | RE GROUP                            |                                            |                                       |       |                                                              | · · · · ·                                         | <b>③</b><br>體溫           | <b>町</b> 位<br>単位<br>未訓 | 間人訓            | と設定   | 山流程 | D)                     | 胡登出    |
|--------------------------------------------------------------------|--------------------------------------|---------------------------------------------------------------------|-------------------------------------|--------------------------------------------|---------------------------------------|-------|--------------------------------------------------------------|---------------------------------------------------|--------------------------|------------------------|----------------|-------|-----|------------------------|--------|
| 您現在所使用的是 義大癌治                                                      | 治療醫院 作業                              |                                                                     |                                     |                                            | 使用者資訊                                 | l:    |                                                              | 登入日                                               | 期:201                    | 18年4月                  | ₹10日           | 星期二日  | 服務主 | 機: 10                  | .7.5.2 |
| <b>1</b>                                                           | APP2010M                             |                                                                     |                                     |                                            | BO IT B SAW                           | 1     |                                                              |                                                   |                          |                        | - Handbell - H |       |     | 100                    |        |
| <ul> <li>● 醫療資源管理系統</li> <li>● 資産管理系統</li> <li>● 項案管理系統</li> </ul> | 注意1:若諸款時<br>注意2:點選申諸类<br>注意3:每月5.10. | , <mark>請款金額或申請金額</mark><br>類別名稱中若備註欄上 <sup>7</sup><br>15.25日付款;若有指 | 欄位上不要加千分位<br>有寫「此類別有明細<br>定要匯入某人帳戶時 | <b>的逗號,如:諸款金</b><br>項」時,表示底下<br>:1.諸選擇付款方: | :額爲1234,諸不要<br>約「費用諸款明細<br>式「匯款」2.受款/ | 加逗當」需 | <mark>點填寫成1,234,否則會無</mark><br>填寫,若無,表示即「費」<br>爲某人3.填寫帳號、銀行5 | 法存檔成功,謝<br>用諸款明細檔」 <sup>2</sup><br>弾 ■ 실 答 即 ■ 登録 | <mark>謝</mark> 。<br>不需塡寫 | ,否則會                   | ●無法存れ          | 當成功,讀 | 谢謝。 |                        |        |
| □ ▲公用服務系統                                                          | 注意4:塡具過活動                            | 動申請單者,敬請維護                                                          | 課程編號,以免退件                           | 0                                          |                                       |       | i                                                            | [1++                                              | +-                       | Ŀ                      | 土地             | 泥 十里  | 西北  |                        | 1      |
| 日の人田しまれず                                                           | \$1.100 × 61.100                     |                                                                     |                                     |                                            |                                       |       |                                                              | ' 竹款                                              | 八丁                       |                        | <b></b> 弱 3    | 艺律    | 進款  | ,                      |        |
| 日日の日出勤程式                                                           | 新増 >> → 板負                           | 《用請款中請<br>                                                          |                                     |                                            |                                       |       |                                                              | 粉紅色                                               | 為心                       | 公埴                     | 欄个             | 立,    | 請填  | $\boldsymbol{\lambda}$ | 81     |
| 日 公 公用請款/繳款程式                                                      | 帳本別                                  | 義大醫院                                                                |                                     | * 費用請款單號 目                                 | 目動産生                                  |       |                                                              | 迎出1                                               | 45 A                     | FI I                   | 花さ             | 冬市長   | 毕。  |                        |        |
| 司費用請款申請                                                            | * 成本中心                               | 6100                                                                |                                     | * 成本中心名稱 團                                 | 醫學研究部                                 | S.    | * 申請日期 2018-0                                                | 又秋八                                               | 时们                       | 凹八                     | 新見             | 11    | 加む。 |                        |        |
| 「「「」「「」」「」「」」「」」「」」「」」「」」「」」「」」「」」「」」「」                            | 申請單位                                 | 行政研究科                                                               |                                     | 申請人姓名                                      |                                       |       | * 申請人分機                                                      | *****                                             |                          |                        |                |       |     |                        | •*     |
| 目暫借款核銷輸入                                                           | ** 對象                                | 員工                                                                  |                                     | 受款人編號                                      |                                       |       | * 受款人姓名                                                      |                                                   | L.R.R.N.                 |                        |                |       |     |                        |        |
| 国徽款單輸入                                                             | * 申請類別名稱                             | 研究費用                                                                | S                                   | 附加檔案編號                                     |                                       | Ø     | * 諸款余額                                                       |                                                   |                          |                        |                |       |     |                        |        |
| 三合約收入基本檔                                                           | 専案編號                                 |                                                                     |                                     | 専案名稱                                       |                                       | 6     | * 付款方式 匯款-費用                                                 | 請款隔天匯款(土                                          | 岡甲存)                     | -                      |                |       |     |                        |        |
| コ扣線交易中請                                                            | * 支付方式                               | 共同基金支付                                                              | •                                   | 匯款帳號                                       |                                       | ٦٦    |                                                              |                                                   |                          |                        |                |       |     |                        |        |
| 一版間上個旦詞                                                            | 銀行別                                  | Ś                                                                   | 8                                   | 銀仃名碑                                       |                                       |       | 分行名稱                                                         |                                                   |                          |                        |                |       |     |                        |        |
| ■ 公用資產/請修                                                          | 基金編號                                 | A000                                                                |                                     | 基金名稱                                       | 大醫院全院共同基                              | 金     | 6                                                            |                                                   |                          |                        |                |       |     |                        |        |
| 日日公用薪資程式                                                           | 財務確認人員                               | 自動産生                                                                |                                     | 付款日期                                       |                                       | 1     | 發票日期                                                         |                                                   |                          |                        |                |       |     |                        |        |
| 田 公 公用教育訓練程式                                                       | 類別使用說明                               |                                                                     |                                     |                                            |                                       | 1     | 發票號碼                                                         |                                                   |                          |                        |                |       |     |                        |        |
|                                                                    | 課程編號                                 |                                                                     |                                     | 課程名稱                                       |                                       |       |                                                              |                                                   |                          | -                      |                |       |     |                        |        |
| <ul> <li>□ 公用病人女生連報</li> <li>■ ○ 公用病人女生連報</li> </ul>               | * 費用說明                               |                                                                     |                                     | a series and a series                      |                                       |       |                                                              |                                                   |                          |                        |                |       |     |                        |        |
| 日 〇 公用諸購程式                                                         | 狀態                                   |                                                                     |                                     |                                            |                                       | 2     |                                                              |                                                   |                          |                        |                |       |     |                        |        |
| • 公用庫存程式                                                           | 狀態                                   | *                                                                   | 核准狀態                                | *                                          | 入帳註記                                  |       | *                                                            |                                                   |                          |                        |                |       |     |                        |        |
| 🗉 🔍 公用庶務程式                                                         | 退回原因                                 |                                                                     |                                     |                                            |                                       |       |                                                              |                                                   |                          |                        |                |       |     |                        |        |
| ■ ▲電腦作業需求管理                                                        | 費用請款明細檔                              | ř 🚽                                                                 |                                     |                                            |                                       |       |                                                              |                                                   |                          |                        |                |       |     |                        |        |
|                                                                    | 項                                    |                                                                     |                                     |                                            |                                       |       |                                                              |                                                   |                          |                        |                |       |     |                        |        |
| ■ ● 計畫雜護系統                                                         | 重                                    | 項目                                                                  | 請                                   | 款金額 是否在                                    | 這些 成本中心                               |       | 成本中心名稱                                                       | 項目使用                                              | 説明                       |                        |                |       |     | 所得                     | 類別     |
| ■ した 日 協力 服 団 加 辺 畑 町 町 加 辺 切 町 町 町 町 町 町 町 町 町 町 町 町 町 町 町 町 町 町  | 墨                                    |                                                                     |                                     | ±                                          |                                       |       |                                                              |                                                   |                          |                        |                |       |     |                        |        |
| 日日本公用専案管理                                                          | 00 *                                 | 一一一一一一一一一一一一一一一一一一一一一一一一一一一一一一一一一一一一一一                              | & =                                 | *                                          | *                                     |       | & =                                                          |                                                   |                          |                        | ¥ -            |       |     |                        | _      |
| Ⅰ ○ 公用基金程式                                                         | 00 *                                 |                                                                     |                                     | 38                                         |                                       | =     |                                                              |                                                   |                          | -                      | *              |       |     |                        | _      |
| E 公用職災通報                                                           | 00                                   | 1                                                                   |                                     |                                            |                                       |       | 2                                                            |                                                   |                          | -                      |                |       |     |                        | _      |
|                                                                    |                                      | I                                                                   |                                     |                                            |                                       |       |                                                              |                                                   |                          |                        |                |       |     |                        | _      |
|                                                                    |                                      |                                                                     | <b>S</b>                            |                                            |                                       |       | ⊗′]**                                                        |                                                   |                          |                        |                |       |     |                        |        |
|                                                                    |                                      |                                                                     |                                     |                                            |                                       |       |                                                              |                                                   |                          |                        |                |       |     |                        |        |

| <b>美大醫療</b><br>副 整體經營資                                                                       | 関題装 ん E-DA HEALTHCAREG R系統 e-Healthcare Resource P                                                                    | ROUP                                                           |                                                                 |                                    |                                                                      | 優温                                          | 單位未訓  | 國人心訓                    | と設定   | し、流程      |          | 田登出        |
|----------------------------------------------------------------------------------------------|----------------------------------------------------------------------------------------------------|----------------------------------------------------------------|-----------------------------------------------------------------|------------------------------------|----------------------------------------------------------------------|---------------------------------------------|-------|-------------------------|-------|-----------|----------|------------|
| 你祖在所使用的是 義大處?                                                                                | 治療醫院 作業                                                                                                    |                                                                | は田安姿                                                            | 39 · HE                            |                                                                      | 楽スロ曲・20                                     | 18年41 | 3100                    | 昆钿一   | 服務主       | 趨・10     | 752        |
|                                                                                              |                                                                                                    |                                                                | <del>医用名</del> 与                                                | P/10                               |                                                                      | 豆八口痢-20                                     | 1044  |                         |       |           | 128. 10. | 7.5.2      |
| e 🌚                                                                                          | APP2010M                                                                                                    |                                                                |                                                                 |                                    |                                                                      |                                             |       |                         |       |           |          |            |
| <ul> <li>醫療資源管理系統</li> <li>資產管理系統</li> <li>資素管理系統</li> <li>公用服務系統</li> <li>公用服務系統</li> </ul> | 注意1:若請款時,請款金額或申請金額欄位上 <sup>2</sup><br>注意2:點選申諸類別名稱中若備註欄上有寫「山<br>注意3:每月5.10.15.25日付款;若有指定要匯,<br>注意4:塡具過活動申請單者,敬請維護課程編號 | 下要加千分位的逗跳<br>比類別有明細項」<br>1.氰<br>人某人帳戶時:1.氰<br>虎,以 <b>発退</b> 件。 | <mark>。如:諸款金額爲1234,諸</mark> 子<br>,表示底下的「費用諸款明<br>選擇付款方式「匯款」2.受款 | 「 <mark>要加逗</mark><br>細檔」需<br>次人更改 | <mark>點填寫成1,234,否則會無法存</mark> 構<br>減寫,若無,表示即「費用諸款<br>爲某人3.填寫帳號、銀行別、分 | <mark>當成功,謝謝</mark> 。<br>(明細檔」不需填寫<br>行別,謝謝 | ;,否則會 | <b>穿無法存</b> 権           | 當成功,副 | 射謝。       |          |            |
| 王 公用人事程式                                                                                     | 新增 >> 一般費用請款申請                                                                                                    |                                                                |                                                                 |                                    |                                                                      |                                             |       |                         |       |           |          |            |
| □ 0 公用出勤程式                                                                                   | 帳本別義大醫院                                                                                                    | ▼ * 費月                                                         | 月諸款單號 自動產生                                                      |                                    |                                                                      |                                             | 110   |                         |       |           |          |            |
| □ ↓公用請款/繳款程式                                                                                 | * 成本中心 6100                                                                                                    | * 成2                                                           | 中心名稱 醫學研究部                                                      | 8                                  | * 申請日期 2018-04-10                                                    |                                             |       |                         |       |           |          |            |
| 三貫用請款中請                                                                                      | 申請單位 行政研究科                                                                                                    | E                                                              | 申請人姓名                                                           |                                    | * 申請人分機                                                              |                                             | 1.0   |                         |       |           |          |            |
| 「「「「「「」」「「」」「「」」「」」「」」「」」「」」「」」「」」「」」「」                                                      | * 對象 員工 🔍                                                                                                    | 3                                                              | 受款人編號                                                           |                                    | * 受款人姓名                                                              | 8                                           |       |                         |       |           |          |            |
| 副徽款單輸入                                                                                       | * 由諸類別名稱 研究费田                                                                                                    | S Bitt                                                         | 11檔案編號                                                          | Ø.                                 | * 諸軟余額                                                               |                                             | -     |                         |       |           |          |            |
| 合約收入基本檔                                                                                      | 南安编辑                                                                                                    |                                                                | <b>南安</b> 夕羅                                                    | 2                                  |                                                                      | 王陈贽(上岡田友)                                   |       |                         |       |           |          |            |
| 三扣繳交易申請                                                                                      |                                                                                                    |                                                                | -4-34, H.144                                                    |                                    | 10 5x7,7,74 10 5x7 1,773 11 5x7 11                                   |                                             |       |                         |       |           | •••      |            |
| 三廠商主檔查詢                                                                                      | ● 「「「「「「「「「「「」」」 「「「」」 「「」 「「」 「」 「」 「」 「                                                                             |                                                                | 1 「費用說                                                          | 明                                  | <b>詰輸入論文</b> 5                                                       | 透勵全編                                        | 號     | 及補                      | 助人    | 〉纲        | 1        |            |
|                                                                                              |                                                                                                    |                                                                |                                                                 | /                                  |                                                                      |                                             |       |                         |       | 2 ******* |          |            |
| 日 八田菇落积式                                                                                     |                                                                                                    |                                                                | 金額。比                                                            | X. 訴                               | 命又奨勵金編弦                                                              | 虎 KWBXXX                                    | XXX   | <b>      f         </b> | 金X    | XXΛ       | ° (      |            |
| ■ 公用教育訓練程式                                                                                   | 財務確認人員 目動産生                                                                                                    |                                                                | 2. 費用請款                                                         | 明                                  | 細檔之項目請                                                               | 選雜費。                                        | 0     |                         |       |           |          |            |
| ☑ ↓ 公用電子表單                                                                                   | 類別使用說明                                                                                                    |                                                                |                                                                 |                                    |                                                                      |                                             |       |                         |       |           |          |            |
| 🗉 🔍 公用病人安全通報                                                                                 | 言果相定。                                                                                                    |                                                                |                                                                 |                                    |                                                                      |                                             |       |                         |       |           |          |            |
| 王 公田福委會程式                                                                                    | * 費用說明                                                                                                    |                                                                |                                                                 |                                    |                                                                      |                                             |       |                         |       |           |          |            |
| □ ↓ 公用請購程式                                                                                   | <b>秋</b> 悲                                                                                                    |                                                                |                                                                 |                                    |                                                                      |                                             |       |                         |       |           |          |            |
| ■ ↓公用庫存程式                                                                                    |                                                                                                    | 核准狀態                                                           | 人限証証                                                            | <u>دا</u>                          |                                                                      |                                             |       |                         |       |           |          |            |
| <ul> <li>本公用庶務種式</li> <li>王 葡萄糖作業重式答理</li> </ul>                                             | 退回原因                                                                                                    |                                                                |                                                                 |                                    |                                                                      |                                             |       |                         |       |           |          |            |
| 王、醫師職務行使權                                                                                    | 食用請款明淵福                                                                                                    |                                                                |                                                                 |                                    |                                                                      |                                             |       |                         |       |           |          |            |
| □ ↓計畫維護系統                                                                                    | 項目                                                                                                    |                                                                | 且不古馮                                                            |                                    |                                                                      |                                             |       |                         |       |           |          |            |
| 🗉 🔍 電腦設備網路服務                                                                                 | 具 <u>項目</u>                                                                                                    | 請款金                                                            | <u>施 些口为恶</u> 成本中。<br>證 成本中。                                    | <u>ŵ</u> l                         | 或本中心名稱                                                               | 頁目使用説明                                      |       |                         |       |           | 所得熱      | <u> 項別</u> |
| ① 公用論交獎勵                                                                                     | <u>\$</u>                                                                                                    | -                                                              |                                                                 |                                    |                                                                      |                                             |       |                         |       |           |          |            |
| 日本の日本の日本の日本の日本の日本の日本の日本の日本の日本の日本の日本の日本の日                                                     | ● 🕙 🥗 雜費                                                                                                    |                                                                | at                                                              |                                    | S *                                                                  |                                             |       | *                       |       |           |          |            |
|                                                                                              |                                                                                                    |                                                                |                                                                 |                                    |                                                                      |                                             |       |                         |       |           |          |            |
| 存檔後                                                                                          | 印出單據黍                                                                                                    | 占存.                                                            | 單,佐                                                             | 下                                  | <b>寸補助</b> 金                                                         | 2憑:                                         | 證     | ,                       |       |           |          |            |
| 連同第                                                                                          | 二點論文對                                                                                                    | 美勵                                                             | 申請單                                                             | 乃                                  | 2自評表                                                                 | 走一                                          | 併     | 送                       | 出     |           | 0        |            |

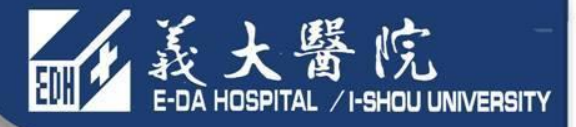

## MIS論文獎勵補助金 費用請款申請流程-從業人員

|                                                                                                    |                                           |                                                                                       |                                                | ~んミン 墨                                                                                                    |              |
|----------------------------------------------------------------------------------------------------|-------------------------------------------|---------------------------------------------------------------------------------------|------------------------------------------------|----------------------------------------------------------------------------------------------------|--------------|
| <b>美大醫療</b> 與<br>整體經營資訊                                                                                                    | が回殺人 E-DA HEALTH<br>系統 e-Healthcare Re    | ICARE GROUP<br>esource Planning                                                       |                                                | <ul> <li>● ■○ ■○ ■○</li> <li>● ■○ ■○</li> <li>● ■○</li> <li>● ■○<!--</th--><th></th></li></ul> |              |
| 您現在所使用的是 義大癌治療<br>☑ ◎ <sup>▲</sup><br><sup>●</sup><br>醫療資源管理系統                                                                                                   | (醫院 作業<br>APP2010M_FIND<br>否約 >> 一般費用請款申請 | 使用者資訊:                                                                                | 登入日期                                           | :2018年4月10日 星期二   服務                                                                                                    | 注機: 10.7.5.2 |
| <ul> <li>・ 資産管理系統</li> <li>・ 東案管理系統</li> <li>・ 公公用服務系統</li> <li>・ 公公用服務程式</li> <li>・ 公公用人事程式</li> <li>・ 公公用上勤程式</li> </ul>                                       | 費用請款單號<br>申請類別代號<br>對象 ▼<br>成本中心          | <ul> <li>專案編號</li> <li>申請類別名稱</li> <li>受款人編號</li> <li>成本中心名稱</li> <li>核准狀態</li> </ul> |                                                | ✓ 申請日期                                                                                                    |              |
| <ul> <li>公用請款/繳款程式</li> <li>費用請款申請</li> <li>暫借款請款申請</li> <li>暫借款該銷輸入</li> <li>暫借款核銷輸入</li> <li>繳款單輸入</li> <li>合約收入基本檔</li> <li>扣繳交易申請</li> <li>廠商主檔查詢</li> </ul> | ▶ 新增* 一般費用請款                              | ♀ <sub>查詢</sub>                                                                       |                                                |                                                                                                    |              |
| <ul> <li>山火振輸入</li> <li>・ 公川育産/請修</li> <li>・ 公川薪資程式</li> <li>・ 公川教育訓練程式</li> <li>・ 公川電子表單</li> <li>・ 公川病人安全通報</li> <li>・ 公川福委會程式</li> </ul>                      |                                           |                                                                                       |                                                |                                                                                                    |              |
| <ul> <li>・ 公公用請購程式</li> <li>・ 公公用庫存程式</li> <li>・ 公公用庶務程式</li> <li>・ 公 雪脳作業量求管理</li> </ul>                                                                        | 操作問題:財務部 桌機撥963轉235                       | 51 / <b>系統問題:</b> 資訊部 桌機撥:                                                            | 1515 高明志/ <b>目前版本:</b> FIS_2018<br>12+20-13+00 | 0320120000 v9 <mark>連線主機</mark> :uxmisap2                                                                                                    | 重啓時間:        |

| <b>美大醫療</b> 與<br>整體經營資訊                                                                                                    | 協会人 E-DA HEALTHCARE GROUP     A Healthcare Resource Plenning                                                                                                    |                                                                                                    | ● ● ● ● ● ● ● ● ● ● ● ● ● ● ● ● ● ● ●                                                                                                    |
|----------------------------------------------------------------------------------------------------|----------------------------------------------------------------------------------------------------|----------------------------------------------------------------------------------------------------|----------------------------------------------------------------------------------------------------|
| <ul> <li>● 整體經營資訊</li> <li>您現在所使用的是 表大癌治</li> <li>● 資產管理系統</li> <li>● 資產管理系統</li> <li>● 公用服務系統</li> <li>● 公用服務程式</li> <li>● 公用出動程式</li> <li>● 公用計劃程式</li> <li>● 公用諸款/繳款程式</li> <li>● 公用諸款/繳款程式</li> <li>● 常借款諸款申請</li> <li>● 暫借款該銷輸入</li> <li>● 常借款該銷輸入</li> <li>● 常借款該銷輸入</li> <li>● 常借款該銷輸入</li> <li>● 常借款該銷輸入</li> <li>● 常借款該約輸入</li> <li>● 會給的收入基本檔</li> <li>● 和將交易申請</li> <li>● 歐商主檔查詢</li> <li>● 以據輸入</li> <li>● 公用將資程式</li> <li>● 公用審子表單</li> <li>● 公用電子表單</li> <li>● 公用病人安全通報</li> </ul> | <ul> <li>糸流</li> <li>e-HealthCare Resource Learning</li> <li>寮啓院 作業</li> <li>注意1:若請款時,請款金額或申請金額欄位上不要加千4<br/>注意2:點選申請類別名稱中若備註欄上有寫「此類別有5<br/>注意3:毎月5.10.15.25日付款;若有指定要匯入某人帳<br/>注意3:毎月5.10.15.25日付款;若有指定要匯人某人帳<br/>注意3:毎月5.10.15.25日付款;若有指定要匯人某人帳</li> <li>新増&gt;&gt; 一般費用請款申請</li> <li>「成本中心」Z022</li> <li>中請單位「日本時先件」</li> <li>* 對象 員工 ▼</li> <li>* 申請類別名稱 研究費用</li> <li>「「東京編號」</li> <li>* 支付方式、專款補助</li> <li>「夏家補助」</li> <li>「夏な無助」</li> <li>「夏家補助」</li> <li>「夏家編號」</li> <li>* 支付方式、專款補助」</li> <li>「夏尔福號」</li> <li>「費款</li> <li>「費用説明</li> <li>議定與勵金編號RWBxxxxx補助金xxx</li> <li>#</li> </ul> | 使用者容訊:<br>今<br>分位的迴號,如:請款金額為1234,諸不要加迴點模寫成1,234,否則會無法存檔成功<br>開細項」時,表示底下的「費用請款明細檔」需模寫,若無,表示即「費用請款明細檔<br>=時:1.請選擇付款方式「匯款」2.受款人更改為某人3.填寫帳號、銀行別、分行別,<br>B件。<br>費用請款單號 自動產生<br>成本中心名稱 院內寧題研究計畫 ● 申諸日期 2018-04-10<br>申請人分機<br>受款人編號<br>予款人編號<br>2. 帳本別為義大醫院則成本<br>銀行<br>根本別為義大醫院則成本<br>銀行<br>一帳本別為義大癌治療醫院<br>基式<br>化素<br>3. 「申請類別名稱」請選研<br>就是是是他做<br>要求<br>4. 「中請類別名稱」請選研<br>2. 「一個一一一一一一一一一一一一一一一一一一一一一一一一一一一一一一一一一一一 | 置臨 未副 必副 設定 流僅 自見 堂田<br>入日期:2018年4月10日星期二 服務主機: 10.7.5.2<br>,謝謝。<br>創不需填寫,否則會無法存檔成功,謝謝。<br>謝謝<br>之論文機構名稱選填。<br>中心請選Z022。<br>成本中心請選Z022。<br>成本中心請選CZ0022。<br>究費用。 |
| <ul> <li>公用福委會程式</li> <li>公用福委會程式</li> <li>公用蕭勝程式</li> <li>公用庫存程式</li> <li>公用庶務程式</li> <li>公配師職務行使權</li> <li>公計畫維護系統</li> <li>公用論文獎勵</li> <li>公用第文獎勵</li> <li>公用事案管理</li> <li>公用基金程式</li> <li>公用職災通報</li> </ul>                                                                                                    |                                                                                                    | 請款金額       是否有鉴       成本中心       成本中心名稱       項目根         *       *       Z022       院內專題研究       *         *       *       *        *         *       *            *       *            *       *            *       *            *       *            *       *            *       *                                                                                                    | <u> 5 用説明</u> 所得類別   *                                                                                                    |

| <b>新学校</b> 基體經營資訊                                          | 関國法人 E-DA HEALTHCARE GROUP<br>a.Healthcare Resource Flanning                                                                                | して、「「「「」」」。 | 間に<br>單位<br>売訓 | 日間    | 地流程              | <b>1</b><br>首頁 登出 |
|------------------------------------------------------------|----------------------------------------------------------------------------------------------------|-------------|----------------|-------|------------------|-------------------|
| 您現在所使用的是 義大癌》                                              | 治療醫院 作業 使用者資訊: 使用者資訊: ● ● ● ● ● ● ● ● ● ● ● ● ● ● ● ●                                                                                       | (入日期:20)    | 18年4月10日       | 日星期二  | 服務主              | 機: 10.7.5.2       |
| <b>B</b>                                                   | 注意1:若諸款時,諸款金額或申請金額欄位上不要加千分位的逗號,如:諸款金額爲1234,諸不要加逗點填寫成1,234,否則會無法存檔成3                                                                         | カ・謝謝。       |                |       |                  | A                 |
|                                                            | 注意2:點選申請類別名稱中若備註欄上有寫「此類別有明細項」時,表示底下的「費用請款明細檔」需填寫,若無,表示即「費用請款明細<br>注意3:毎日5:10:15:25日付款:芝有指定更陳.) 其人順66時,51.5該選擇分款主式「殘效」の受診」更改受其」の增質峺話。現行叫、公グ叫 | 1檔」不需填寫     | ,否則會無法         | 字檔成功, | 謝謝。              |                   |
| ✓ 醫療資源管理系統                                                 | 注意3.母方3.10.13.20日间款,名符指定安建入来入版户。<br>注意4:填具過活動申請單者,敬請維護課程編號,以免退                                                                              |             |                |       | <b>*</b>         |                   |
| □ ▲資産管理系統<br>王 ◎ 東安等理系统                                    | - 專案編號每年度皆不同,108年度                                                                                                    | 的编号         | 諕分別            | 為:    |                  |                   |
| 日 八田肥致玄姑                                                   | 新増 >> 一般費用請款申請 美 上 殴 II や ・ FDAUT108008                                                                                                    |             |                |       | :                |                   |
| → ● ● ○ ○ 日服務理者                                            | 帳本別義大器院 我人西元・LDAII1100020                                                                                                    |             |                |       |                  |                   |
| ■ ○公田人事程式                                                  | ★ 成本中心 7022 義大癌治療醫院: EDCHT108007                                                                                                    |             |                |       | ÷                |                   |
| □ ○公用出勒程式                                                  | 由誌開价 行政规定到 由誌人姓名◆                                                                                                    |             |                |       | *** <sup>*</sup> |                   |
| □ 0.公用請款/繳款程式                                              |                                                                                                    | Д           |                |       |                  |                   |
| 會費用請款申請                                                    |                                                                                                    | ø           |                |       |                  |                   |
| 「「」「「」」「「」」「」」「」」「」」「」」「」」「」」「」」「」」」「」                     |                                                                                                    |             |                |       |                  |                   |
| 三都借款核銷輸入                                                   | ■ 事案編號 ■ 事案名稱 🔗 ● 付款方式 匯款-費用請款隔天匯                                                                                                    | 款(土岡甲存)     | •              |       |                  |                   |
| 副繳款單輸入                                                     | ● 支付方式 專款補助 • 匯款帳號 ● ● ■ ■ ■ ●                                                                                                    |             |                |       |                  |                   |
| 自合約收入基本檔                                                   | 銀行別 分行名稱 分行名稱 分行名稱                                                                                                    |             |                |       |                  |                   |
| 目線交易申請                                                     | 基金编辑                                                                                                    |             | 1              |       |                  |                   |
| 三廠商主檔查詢                                                    |                                                                                                    |             |                |       |                  |                   |
| 三收據輸入                                                      | 梅明/##80/58 日期/在上 文竹力式」前进导款補助。 30年17月                                                                                                    |             |                |       |                  |                   |
| ▲ ▲公用資産/請修                                                 | 1月12月1日日日日日日日日日日日日日日日日日日日日日日日日日日日日日日日日日                                                                                                    |             |                |       |                  |                   |
| □ ▲公用新資程式                                                  |                                                                                                    |             |                |       |                  |                   |
| ● ●公田教目訓練性判                                                | T 費用説明 論交換勘金編號RWBxxxxx補助金xx元。                                                                                                    |             |                |       |                  |                   |
| <ul> <li>→ ▲ □ □ □ □ □ □ □ □ □ □ □ □ □ □ □ □ □ □</li></ul> |                                                                                                    |             |                |       |                  |                   |
| 1 公田福委會程式                                                  |                                                                                                    |             |                |       |                  |                   |
| □ 0.公用諸購程式                                                 | 退回原因                                                                                                    |             |                |       |                  |                   |
| □ 0.公用庫存程式                                                 | 費用請款明細檔                                                                                                    |             |                |       |                  |                   |
| 🛨 🔍公用庶務程式                                                  | <u>I</u>                                                                                                    |             |                |       |                  |                   |
| 🗉 🔍 電腦作業需求管理                                               | 目 <u>項目</u> 請款金額 是否有鉴 成本中心 成本中心名稱 項目                                                                                                    | 使用説明        |                |       |                  | 所得類別              |
| 王 🔍 醫師職務行使權                                                |                                                                                                    |             |                |       |                  |                   |
| I 1 1 計畫維護系統                                               | ● 2 * 雜音 《 * 2022 院內東題研究 》 *                                                                                                    |             |                |       |                  |                   |
| ■ 🤐 電腦設備網路服務                                               |                                                                                                    |             |                |       |                  |                   |
| 日本の日論文獎勵                                                   |                                                                                                    |             |                |       |                  |                   |
|                                                            |                                                                                                    |             | *              |       |                  |                   |
|                                                            |                                                                                                    |             |                | 0     |                  |                   |
| 一 公田職火連報                                                   |                                                                                                    |             | <b>#</b> *[    | )     |                  |                   |
|                                                            |                                                                                                    |             |                |       |                  |                   |
|                                                            |                                                                                                    |             |                |       |                  |                   |

| <b>美大客僚财</b>                                                                                                    | 副 畿 人 E-DA HEA                                                                                            | LTHCARE GROUP                                                    |                                                       |                                        |                                                |                                                   | していた                                         | 單位 1        |        | 通知                    |               |
|----------------------------------------------------------------------------------------------------|----------------------------------------------------------------------------------------------------|------------------------------------------------------------------|-------------------------------------------------------|----------------------------------------|------------------------------------------------|---------------------------------------------------|----------------------------------------------|-------------|--------|-----------------------|---------------|
| [Lun] 全 體 經 宮 貝 訊 余<br>您現在所使用的是 義大癌治療醫                                                                                           | <del>流</del> 。<br>院作業                                                                                     | te Nessineer minie                                               |                                                       | 使用者資訊                                  |                                                |                                                   |                                              | )18年4月1     | 0日 星期二 | 服務主                   | 機: 10.7.5.2   |
| 資         注           2         醫療資源管理系統         注           •         ③ 資產管理系統         注           •         ④ 資產管理系統         注 | E意1:若請款時,請款金額或<br>E意2:點選申請類別名稱中若<br>E意3:毎月5.10.15.25日付款<br>E意4: <mark>坡具過活動申請單者,</mark><br>新婚 >> 一般費用請款申請 | 申請金額欄位上不要加千分位<br>備註欄上有寫「此類別有明細<br>;若有指定要匯入某人帳戶時<br>款請維護課程編號,以免退件 | <mark>的逗號,如:請款金</mark><br>項」時,表示底下<br>↓:1.諸選擇付款方<br>。 | :額爲1234,諸不要<br>的「費用諸款明細檔<br>式「匯款」2.受款人 | <mark>加逗點填寫成1,2</mark><br>」需填寫,若無<br>更改爲某人3.填緊 | 34, <mark>否則會無法存</mark><br>,表示即「費用請調<br>割帳號、銀行別、乡 | <mark>襠成功,謝謝</mark> 。<br>欵明細檔」不需塡緊<br>∂行別,謝謝 | 寫,否則會無      | 法存檔成功, | 謝謝。                   |               |
| 日 公用服務系統                                                                                                    | 帳本別 義大堅院                                                                                                  | <b>-</b> 1                                                       | * 毎田詰む留設                                              | 自動産生                                   |                                                |                                                   |                                              |             |        |                       |               |
| □ ○公用服務性式                                                                                                    | * 成本中心 Z022                                                                                               |                                                                  | * 成本中心名種 B                                            | 宗內東頭研究計畫                               | 2 * 由諸日期                                       | D018-04-10                                        |                                              | <u> </u>    |        |                       |               |
| 🗉 🔍 公用出勤程式                                                                                                    | 申請單位 行政研究科                                                                                                |                                                                  | 申請人姓名                                                 |                                        | * 申請人分核                                        | * 2010 04 10                                      |                                              | -           |        |                       |               |
| 🖻 🔍 公用請款/繳款程式                                                                                                    | * 對象 員工 ▼                                                                                                 |                                                                  | 受款人編號                                                 |                                        | * 受款人姓名                                        | 3                                                 | 8                                            |             |        |                       |               |
| 三費用請款申請                                                                                                    | • 申請類別名稱 研究費用                                                                                             | S                                                                | 附加檔案編號                                                |                                        | · * 請款金額                                       | ŧ                                                 |                                              |             |        |                       |               |
| 三智信款請款申請                                                                                                    | 専案編號                                                                                                    |                                                                  | 専案名稱                                                  |                                        | ✓ 付款方式                                         | 式 匯款-費用請款降                                        | 隔天匯款(土岡甲存                                    | ) 🔽         |        |                       |               |
| 副徽款單輸入                                                                                                    | * 支付方式 專款補助                                                                                               |                                                                  | 匯款帳號                                                  |                                        | 1                                              |                                                   |                                              |             |        |                       |               |
| 合約收入基本檔                                                                                                    | 銀行別                                                                                                    | 0                                                                | 銀门有傳                                                  |                                        | 分行名称                                           | <b>4</b>                                          |                                              |             |        |                       |               |
| 三扣繳交易申請                                                                                                    | 基金編號                                                                                                    |                                                                  | 基金名稱                                                  |                                        | S                                              |                                                   |                                              |             |        |                       |               |
| 三殿商王福堂詞                                                                                                    | 財務確認人員 自動產生                                                                                               |                                                                  | 付款日期                                                  |                                        | 發票日期                                           | 9                                                 |                                              |             | ***    |                       |               |
| □ 0.公用資産/諸修                                                                                                    | 類別使用說明                                                                                                    |                                                                  |                                                       |                                        | 發票號码                                           |                                                   |                                              | 1           | ****** |                       |               |
| 🔍 🖓 公用薪資程式                                                                                                    | 課程編號                                                                                                    |                                                                  | 課程名稱                                                  |                                        |                                                | [4+++-                                            | ++ 4                                         | 上:肥 把       | 田山     |                       |               |
| ① 公用教育訓練程式                                                                                                    | * 費用說明 論交獎勵金編                                                                                             | 識RWBxxxxx補助金xxx元                                                 | •                                                     |                                        |                                                | 「们秋」                                              | クス」頭                                         | 月进存         | 進秋     | '                     |               |
|                                                                                                    | 犬態                                                                                                    | 112                                                              | //-                                                   |                                        |                                                | 粉紅色                                               | 為必填榻                                         | <b>周位</b> , | 請填     | $\mathbf{\mathbf{k}}$ |               |
| □ 0 公用福委會程式                                                                                                    |                                                                                                    | 核准狀態                                                             | ×                                                     | 入帳註記                                   | *                                              | 受款人的                                              | 的個人薪                                         | 育帳          | 號。     |                       |               |
| · · · · · · · · · · · · · · · · · · ·                                                                                            |                                                                                                    |                                                                  |                                                       |                                        |                                                |                                                   |                                              |             |        | , i                   |               |
| 日 〇 公用庫存程式                                                                                                    | 2用請款明細福                                                                                                   |                                                                  |                                                       |                                        |                                                |                                                   |                                              |             |        | ***                   |               |
|                                                                                                    | <u>現</u><br>目                                                                                             | و و و و و و و و و و و و و و و و و و و                            |                                                       | in المراجعة الم                        | بهر در بایریک                                  | ***                                               |                                              |             |        |                       | or as set the |
| ·····································                                                                                            |                                                                                                    | <u>現日</u>                                                        | <u>款金額</u>                                            | ——— <u>账本屮心</u>                        | 威本甲心治                                          | <u>#</u>                                          | <u>現日使用説明</u>                                |             |        |                       | 所侍親別          |
| □ 🔍 計畫維護系統                                                                                                    |                                                                                                    |                                                                  |                                                       | <b>7</b> 000                           | 医古声雨可发                                         | 2                                                 |                                              |             |        |                       |               |
| ■ 🤍 電腦設備網路服務 🔤                                                                                                    |                                                                                                    |                                                                  |                                                       | 2022                                   | 「「「「「「「「「」」」「「」「「」「」「」「「」「」「」「」「」「」「」「         | 2                                                 |                                              |             | *      |                       |               |
|                                                                                                    |                                                                                                    |                                                                  |                                                       |                                        |                                                | 2                                                 |                                              |             | *      |                       |               |
| □ ○公用基金程式                                                                                                    |                                                                                                    |                                                                  |                                                       |                                        |                                                |                                                   |                                              |             |        |                       |               |
| □ 3公用職災通報                                                                                                    |                                                                                                    |                                                                  |                                                       |                                        |                                                | 2                                                 |                                              |             |        |                       |               |
|                                                                                                    |                                                                                                    |                                                                  |                                                       |                                        |                                                |                                                   |                                              | <u> </u>    |        |                       |               |
|                                                                                                    |                                                                                                    |                                                                  |                                                       |                                        |                                                |                                                   |                                              |             |        |                       |               |

| <b>美大醫療財團</b> 線<br>醫體經營資訊系統             | 姜人 <u>E</u>    | DA HEALTH           | CARE GROUP             |                        |                           |              |                   |                        | 電温                  | 單位<br>未訓         | 間<br>個人<br>必訓 | と設定      | 地流程     | して    | が登出    |
|-----------------------------------------|----------------|---------------------|------------------------|------------------------|---------------------------|--------------|-------------------|------------------------|---------------------|------------------|---------------|----------|---------|-------|--------|
| 您現在所使用的是 義大癌治療醫院 (                      | 作業             |                     |                        |                        | 使用者資訊                     | ł:           |                   |                        | 登入日期:20             | D18年4,           | 月10日          | 星期二      | 服務主     | 機: 10 | .7.5.2 |
| (1) 🙆 注意1                               | :若諸款時,諸        | 款金額或申請金             | 額欄位上不要加千分              | 位的逗號,如:諸款              | 金額為1234,請不要               |              | 出填寫成1,234         | 4,否則會無法存<br>表示即「弗田詩    | 存在成功,謝謝。            | स्त . जर्द स्थित |               | w,       | 01=01   |       | 6      |
|                                         | :              | 名侢屮右僱註儞<br>25日付款;若有 | 上有為「応頬別有明<br>指定要匯入某人帳戶 | 細項」時,衣小底<br>時:1.諸選擇付款力 | 「町」貸用請款明細1<br>5式「匯款」2.受款/ | していた。        | 幌舄,石燕,<br>爲某人3.塡寫 | 夜小郎   貸用論:<br>帳號、銀行別、? | 款明細幅」不需要。<br>分行別,謝謝 | 易,只知是            | 曾無法任何         | 鱼肉4月 1 副 | 91291 ° |       |        |
| 注意4                                     | : 埃具過活動申       | 諸單者,敬諸維             | 護課程編號,以免退              | 件。                     |                           |              |                   |                        |                     |                  |               |          |         |       |        |
| □ ● ■ 東案管理系統                            | 4 H atta batta | ++1.1.2+            |                        |                        |                           |              |                   |                        |                     |                  |               |          |         |       |        |
| 日 公用服務系統 新增                             | >> 一般費用詞       | 請款甲請                |                        |                        |                           |              |                   |                        |                     |                  |               |          |         |       |        |
| • 🔍公用服務程式                               | 帳本別 義          | 大醫院                 | ×                      | * 費用請款單號               | 自動產生                      |              |                   |                        |                     |                  |               |          |         |       |        |
| 国 公 公用人事程式                              | * 成本中心 Z0      | 22                  |                        | * 成本中心名稱               | 院內專題研究計畫                  | 8            | * 申請日期            | 2018-04-10             |                     |                  |               |          |         |       |        |
| ● ◎公用出勤程式                               | 申請單位 行時        | <b>以研究科</b>         |                        | 申請人姓名                  |                           |              | 申請人分機             |                        |                     |                  |               |          |         |       |        |
| □ ↓公用請款/繳款程式                            | * 對象 員         | I -                 |                        | 受款人編號                  |                           |              | 受款人姓名             |                        | S                   |                  |               |          |         |       |        |
|                                         | 諸類別名稱 研究       | 究費用                 | 6                      | 2 附加檔案編號               |                           | Ø            | * 請款金額            |                        |                     |                  |               |          |         |       |        |
| 「「智信歌請歌中請」                              | 専案編號           |                     | 1                      | 車案名稱                   |                           | 2            | * 付款方式            | 匯款-費用請款                | 隔天匯款(十岡甲存           |                  |               |          |         |       |        |
| 「「「「「「」」を目前していた。                        | 支付方式 直         | 軟補助                 |                        |                        |                           |              |                   |                        |                     |                  |               |          |         |       |        |
| 10000000000000000000000000000000000000  | 銀行則            | 50/1HH49/J          | 2                      | 1.                     | 費用說明                      | 月」           | 請輸                | 入論文                    | 獎勵金約                | 扁號               | 及補            | 助        | 金總      |       |        |
| 目前総交易申請                                 | # 64696        |                     | <u>~</u>               |                        | 令妇。Fv                     | +            | > 计將              | 勵令绝                    | <sub></sub> 建 PWRvv | vvv              | 讲时            | Av       | vvī     | -     |        |
| ■ ■ ■ ■ ■ ■ ■ ■ ■ ■ ■ ■ ■ ■ ■ ■ ■ ■ ■   | 基立编弧           | NGD 0.              |                        |                        | 亚 名只 ° L'A                | • <b>D</b> H | 人父                | 俩/ 亚 柳                 |                     |                  | 而功            | T I A    |         |       | 6 I.   |
| 「「「」」「「「」」」「「」」」「「」」「「」」「」」「」」「」」「」」「」」 | 務確認人員 目目       | 動産生                 |                        | 2.                     | <b>予用請款</b>               | 明纟           | 田檔之               | 項目請                    | <b>」</b> 選雜費        | 0                |               |          |         |       | 6 H    |
| □ □ □ □ □ □ □ □ □ □ □ □ □ □ □ □ □ □ □   | 別使用說明          |                     |                        |                        |                           |              |                   |                        |                     |                  |               |          |         |       | F      |
| □ ↓ 公用薪資程式                              | E# 19 469#     |                     |                        |                        |                           |              |                   |                        |                     |                  |               |          |         |       |        |
|                                         | 費用說明 論刻        | 文獎勵金編號RW            | /Bxxxxx補助金xxx式         | <b>ដ</b> ∘             |                           |              |                   |                        |                     |                  |               |          |         |       |        |
| * 公用電子表単 状態                             | 11             |                     |                        | 2                      |                           |              |                   |                        |                     |                  |               |          |         |       |        |
| 1 1 1 1 1 1 1 1 1 1 1 1 1 1 1 1 1 1 1   | 代態             | Y                   | 核准狀態                   |                        | 入帳註記                      |              | *                 |                        |                     |                  |               |          |         |       |        |
| 退回り                                     | 原因             |                     |                        |                        |                           |              |                   |                        |                     |                  |               |          |         |       |        |
| 費用語                                     | 清款明細檔          |                     |                        |                        |                           |              |                   |                        |                     |                  |               |          |         |       |        |
| ■ 🔍 公用庶務程式                              | <u>I</u>       |                     |                        |                        |                           |              |                   |                        |                     |                  |               |          |         |       |        |
| □ 🔍 電腦作業需求管理                            | 틆              | 項目                  |                        | 清款金額 是否                | 有憲 成本中心                   | <u>R</u>     | 这本中心名称            |                        | 項目使用説明              |                  |               |          |         | 所得    | 類別     |
| Bifi Bifi Bifi Bifi Bifi Bifi Bifi Bifi | *              | - 1989-1992         |                        | -                      | <u>w</u>                  |              |                   |                        |                     |                  |               |          |         |       |        |
| 1 1 計畫維護系統                              | ) 🛛 🔹 離        | ·<br>·              |                        | ===                    | <b>Z</b> 022              | 际            | 内真顯研究             | 2 -                    |                     |                  | *             |          |         |       | _      |
| □ ● ● 電腦設備網路服務                          | 0              |                     |                        |                        |                           |              |                   |                        |                     |                  | *             |          |         |       | _      |
|                                         |                |                     |                        |                        |                           |              |                   | 0                      |                     |                  |               |          |         |       |        |
|                                         |                |                     |                        | - 717                  |                           |              |                   |                        |                     |                  |               |          |         |       |        |
| 石樘俗 ED                                  | 14             | 龟报                  | 「本上ズ                   | 五笛                     | ,仕                        | <b>K</b>     | 古                 | 时人                     | 公衙                  | 招                | 9             |          |         |       |        |
| 门间仪门                                    | щ              | TIR                 | ~***                   |                        | <b>FT</b>                 |              | 1 -141            | -71 3                  |                     | UD_              |               |          |         |       |        |
| 古日松-                                    |                | 4 14                | 山东田                    | 1 + -                  | 士四                        | T            | 4                 | 17.                    | ŧ                   | 114              | 11            | .,1      | ,       |       |        |
| 理问韦一                                    | 新              | 論又                  | 、哭風                    | 刃甲等                    | <b>消</b> 平。               | 又            | 日                 | 計す                     | 文一                  | 1升               | 达             | 1        | 1       | 5     |        |

| 您現在所使用的是 義大醫                                  | 院 作業 使用者資訊:陳玉華(105648)/6123   登入日期:2017年12月19日 星期二   服務主機: 10.7.5.                                                                                                    |
|-----------------------------------------------|----------------------------------------------------------------------------------------------------|
| Ø 🙆                                           | 计会,结婚物理,结构会领导的结合领域的上了面积了八价的资源,但"结构会领导了2007,结了面积适应的建立2007,老时希望代生物的大学和"考虑"。 "这些                                                                                                    |
| // ###################################        | 注意1:右前秋時,請秋玉銀級中請玉韻欄凹上不安加丁方位的提紙,如:請秋玉銀為12:34,請不受加過點視為於1,234,合別買無衣仔簡將切,調訊。<br>注意2-9.戰號由結麵加点額中若倫計欄,有室「此類加酒加解酒」時,表示底下的「費用結對明細機」率結實,若本通,表示而」費用結對的細胞構一來造實,否則會無法存檔成功,謝謝。                                                                                                    |
|                                               | 注意3:每月51.0.0.5.25日付款;若有指定要匯入某人帳戶時:1.諸選擇付款方式「匯款」2受款人更改為某人3.填寫帳號、銀行別、分行別,謝謝                                                                                                    |
|                                               | 注意4:填具過活動申請單者,敬請維護課程編號,以免退件。                                                                                                    |
|                                               |                                                                                                    |
|                                               | 新增 >> 一般費用請款申請                                                                                                    |
| □ \ 公用服務程式                                    | 帳本別 義大醫院                                                                                                    |
| □ \ 公用人事程式                                    |                                                                                                    |
|                                               |                                                                                                    |
| □ ▲公用請款/繳款程式                                  | 中該単位 教育規劃組 中該人姓名 陳玉華 中諸人分儀                                                                                                    |
| 三十二十二十二十二十二十二十二十二十二十二十二十二十二十二十二十二十二十二十二       | * #1每 <u>吕工</u> 受款人編號 105648 * 受款人姓名 陳玉華                                                                                                    |
| 三野借款請款申請                                      | * 申請類別名稱 研究費用 🔗 附加檔案編號 🗞 * 請款金額 20000                                                                                                    |
| 三野世歌核鎖輸入                                      | 要先編號 專案名稱 李家名稱 李家名稱 李家名稱 李家名稱 李家名稱 李家名稱 李家名稱 李家                                                                                                    |
| 三級款單輸入                                        |                                                                                                    |
| 三日合約收入基本檔                                     |                                                                                                    |
| 三扣繳交易申請                                       |                                                                                                    |
| 三廠商主檔查詢                                       |                                                                                                    |
| ■ ■ 収據輸入                                      | が明られたのである。「「「「「」」」」の「「「」」」」の「「「」」」」の「「「」」」」の「「」」」」の「「」」」」の「「」」」」の「」」」」の「」」」」の「」」」」の「」」」」の「」」」」」の「」」」」」の「」」」」」の「」」」」」の「」」」」」」                                                                                                    |
| □□□□□□□□□□□□□□□□□□□□□□□□□□□□□□□□□□□□□         | 類別使用說明<br>新聞時間                                                                                                    |
| □ \ 公用薪資程式                                    | 理我编辑 · · · · · · · · · · · · · · · · · · ·                                                                                                    |
| □ ● ● ● ● ● ● ● ● ● ● ● ● ● ● ● ● ● ● ●       | *************************************                                                                                                    |
| □ \ \ \ \ \ \ \ \ \ \ \ \ \ \ \ \ \ \ \       | * 費用說明 論文與關編號RWA201712989補助金共20000元 2. PLAT 日本 2. A A A A A A A A A A A A A A A A A A                                                                                                    |
| 與"♥▲公用病人安全通報                                  | ·····································                                                                                                    |
| □□□□□□□□□□□□□□□□□□□□□□□□□□□□□□□□□□□□□         | <sup>狀態</sup> · · · · · · · · · · · · · · · · · · ·                                                                                                    |
| □ \ 公用請購程式                                    | 退回原因                                                                                                    |
|                                               | 費用請款明細檔                                                                                                    |
| □□□□□□□□□□□□□□□□□□□□□□□□□□□□□□□□□□□□□         | 4. 申請類別請選擇「研究費用」,項目細項選擇「維費」。費用說明請標註論                                                                                                    |
| □ 3. 電腦作業需求管理                                 | ☐ ☐ ☐ ☆↓ ☆↓ ☆☆ 是否有 交換勵編號及補助金總金額。                                                                                                    |
| □ \ 醫師職務行便權                                   |                                                                                                    |
| 県 しまま (1) (1) (1) (1) (1) (1) (1) (1) (1) (1) |                                                                                                    |
|                                               | O O ● *        雅貴                                                                                                    |
|                                               |                                                                                                    |
|                                               |                                                                                                    |
|                                               |                                                                                                    |
| 🖳 🔽 公用職災運報                                    |                                                                                                    |
|                                               |                                                                                                    |
|                                               |                                                                                                    |
|                                               | □ 一目存檔 ◎ 回上一頁 列印單據黏存單(A5橫印) 列印「院內」專題計畫核銷明細表 列印「院外」專題計畫核銷明細表 ■ 輕 mail a mail a mai |
|                                               |                                                                                                    |
|                                               | <b>操作問題</b> ·財務部 直機総963蘊2351 / <b>象疫問題</b> ·密朝部 直機総1515 宮明志/ 日 <b>台語太 •</b> 515 [20171210004000_00 <b>這娘主擇</b> •••••••••••••••• <b>无助時用 •</b> 12•20-12•00 =                                                                                                    |
|                                               |                                                                                                    |
|                                               |                                                                                                    |
| 七山山                                           | 你们们四上和大四、儿们并们人准规                                                                                                    |
| 纤摇传                                           | 印印电极循环里,仍附袖即东照箭,                                                                                                    |
| 11 19 12                                      |                                                                                                    |
|                                               |                                                                                                    |
| 通后华                                           | 1 乳浴文波勵田語笛及白粱丢一位详出。                                                                                                    |
| オンド                                           | 7一加咖人买胸下明千人日可公 历火山                                                                                                    |
|                                               |                                                                                                    |

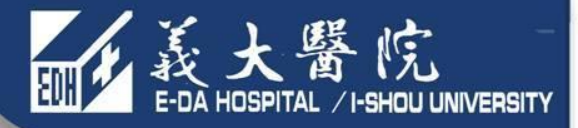

# 謝謝觀看